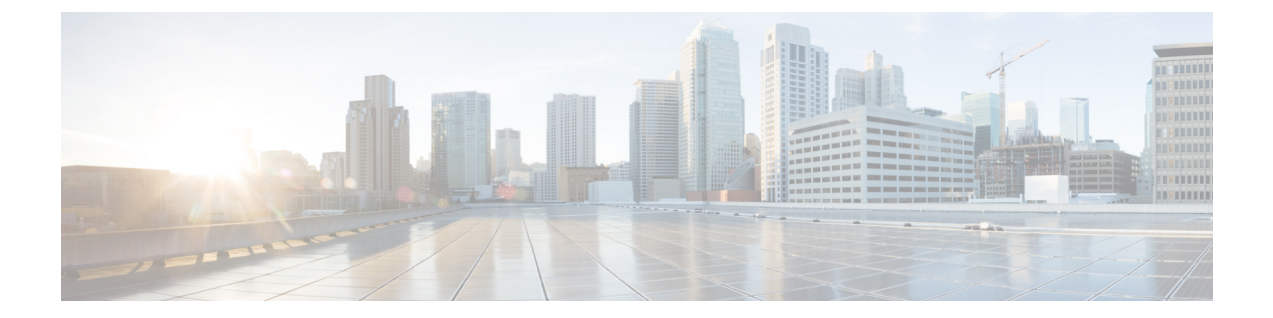

# アプリケーション ホスティング

ホステッドアプリケーションは Software as a Service (SaaS) ソリューションであり、コマンド を使用してリモート実行できます。アプリケーションのホスティングによって、管理者には独 自のツールやユーティリティを利用するためのプラットフォームが与えられます。

(注) アプリケーション ホスティングは Docker アプリケーションのみをサポートします。

このモジュールでは、アプリケーションホスティング機能とその有効化の方法について説明します。

- •アプリケーションホスティングの前提条件 (1ページ)
- •アプリケーションホスティングの制約事項 (2ページ)
- アプリケーションホスティングに関する情報(2ページ)
- •アプリケーションホスティングの設定方法(18ページ)
- •アプリケーションホスティング設定の確認 (37ページ)
- •アプリケーションホスティング設定の確認(41ページ)
- •アプリケーションホスティングの設定例(43ページ)
- その他の参考資料 (48 ページ)
- •アプリケーションホスティングに関する機能情報 (49ページ)

# アプリケーション ホスティングの前提条件

Catalyst 9000 シリーズスイッチによってホストされるアプリケーションは、アンダーレイのスイッチ仮想インターフェイス(SVI)で設定する必要があります。Cisco Software-Defined Accessの導入も対象です。

# アプリケーション ホスティングの制約事項

- アプリケーションホスティングは、Virtual Routing and Forwarding 認識(VRF 認識)では ありません。
- Cisco IOS XE Amsterdam 17.3.3 以前のリリースでは、アプリケーションホスティングには 専用ストレージの割り当てが必要であり、ブートフラッシュでは無効になっています。

Cisco IOS XE Amsterdam 17.3.3 以降のリリースでは、アプリケーション ホスティングは ブートフラッシュで有効ですが、シスコ署名済みアプリケーションのみがホストされま す。

• 前面パネルの Universal Serial Bus (USB) スティックはサポートされていません。

Cisco Catalyst 9300 シリーズスイッチは、背面パネルのシスコ認定 USB のみをサポートします。

- Cisco Catalyst 9500-High Performance シリーズ スイッチおよび Cisco Catalyst 9600 シリーズ スイッチは、前面パネルの USB のアプリケーション ホスティングをサポートしていません。
- Cisco Catalyst 9500 および 9500 ハイ パフォーマンス シリーズ スイッチ、および Cisco Catalyst 9600 シリーズ スイッチでは、AppGigabitEthernet インターフェイスはサポートさ れません。
- Cisco IOS XE Bengaluru 17.5.1 より前のリリースでは、Cisco Catalyst 9410R スイッチはアプ リケーション ホスティングをサポートしていません。

Cisco Catalyst 9410R スイッチでアプリケーション ホスティングを有効にするには、 AppGigabitEthernetインターフェイスで **enable** コマンドを設定します。

 Cisco Catalyst 9200CX シリーズスイッチは、管理インターフェイス、AppGigabitEthernet インターフェイス、VirtualPortGroup インターフェイスをサポートしていません。ゲスト シェルで実行されているアプリケーションやスクリプトは、外部ネットワークと通信でき ません。

# アプリケーション ホスティングに関する情報

ここでは、アプリケーションホスティングについて説明します。

## アプリケーション ホスティングの必要性

仮想環境への移行により、再利用可能なポータブルかつスケーラブルなアプリケーションを構築する必要性が高まりました。アプリケーションのホスティングによって、管理者には独自の ツールやユーティリティを利用するためのプラットフォームが与えられます。ネットワークデ バイスでホスティングされているアプリケーションは、さまざまな用途に利用できます。これ は、既存のツールのチェーンによる自動化から、設定管理のモニタリング、統合に及びます。

## **Cisco IOx**の概要

Cisco IOx (IOs+linuX) はエンドツーエンドアプリケーションフレームワークであり、Cisco ネットワークプラットフォーム上のさまざまなタイプのアプリケーションに対し、アプリケー ション ホスティング機能を提供します。Cisco ゲストシェルは特殊なコンテナ展開であり、シ ステムの開発に役立つアプリケーションの1つです。

Cisco IOx は、構築済みアプリケーションをパッケージ化し、それらをターゲットデバイス上 にホストする開発者の作業を支援する一連のサービスを提供することにより、アプリケーショ ンのライフサイクル管理とデータ交換を容易にします。IOxのライフサイクル管理には、アプ リケーションおよびデータの配布、展開、ホスティング、開始、停止(管理)、およびモニタ が含まれます。IOx サービスにはアプリケーションの配布および管理ツールも含まれており、 ユーザがアプリケーションを発見して IOx フレームワークに展開するのに役立ちます。

Cisco IOx アプリケーション ホスティングは、次の機能を提供します。

- •ネットワークの不均質性の遮蔽。
- デバイス上にホストされているアプリケーションのライフサイクルをリモートで管理する Cisco IOx アプリケーション プログラミング インターフェイス (API)。
- 一元化されたアプリケーションのライフサイクル管理。
- •クラウドベースの開発。

## アプリケーション ホスティングの概要

シスコのアプリケーション ホスティング フレームワークは、デバイス上で実行される仮想化 アプリケーションやコンテナアプリケーションを管理する、IOx の Python プロセスです。

アプリケーション ホスティングは、次のサービスを提供します。

- •コンテナ内の指定されたアプリケーションを起動する。
- ・使用可能なリソース(メモリ、CPU、およびストレージ)を確認し、それらを割り当て、 管理する。
- コンソールロギングのサポートを提供する。
- REST API を介してサービスへのアクセスを提供する。
- CLI エンドポイントを提供する。

- Cisco Application Framework (CAF) と呼ばれるアプリケーション ホスティング インフラ ストラクチャを提供する。
- 管理インターフェイスを介したプラットフォーム固有のネットワーキング(パケットパス)のセットアップを支援する。

データポートは、AppGigabitEthernet ポート機能を備えたプラットフォームでサポートされます。

アプリケーションホスティングのコンテナは、ホストオペレーティングシステムでゲストア プリケーションを実行するために提供される仮想環境と呼ばれています。Cisco IOS XE 仮想化 サービスは、ゲストアプリケーションを実行するための管理性とネットワーキングモデルを提 供します。仮想化インフラストラクチャにより、管理者はホストとゲスト間の接続を指定する 論理インターフェイスを定義できます。Cisco IOx は、論理インターフェイスをゲストアプリ ケーションが使用する仮想ネットワーク インターフェイス カード (vNIC) にマッピングしま す。

コンテナに展開されるアプリケーションは、TARファイルとしてパッケージ化されます。これ らのアプリケーションに固有の設定は、TARファイルの一部としてもパッケージ化されていま す。

デバイス上の管理インターフェイスは、アプリケーションホスティングネットワークを Cisco IOS 管理インターフェイスに接続します。ゲストアプリケーションのレイヤ3インターフェイ スは、Cisco IOS 管理インターフェイスからレイヤ2ブリッジトラフィックを受信します。管 理インターフェイスは、管理ブリッジを使用してコンテナインターフェイスに接続します。IP アドレスは、管理インターフェイス IP アドレスと同じサブネット上にある必要があります。

(注) すべての Cisco Catalyst スタックおよび StackWise 仮想モデル(すべてのソフトウェアバージョン)で、ゲストシェルおよび AppGigabitEthernet インターフェイスはスタック内のアクティブスイッチでのみ動作します。したがって、AppGigabitEthernet インターフェイスの設定は、スタック内のすべてのスイッチの AppGigabitEthernet インターフェイスに適用する必要があります。この設定が適用されていないスイッチがある場合、スイッチオーバー後にそのスイッチではAppGigabitEthernet インターフェイスが機能しません。

Cisco Catalyst 9000 シリーズスイッチは、アプリケーションが SSDでホストされている場合、 複数のアプリケーションをサポートします。アプリケーションは、次の条件を満たす必要があ ります。

- シスコの署名がある。
- ・次のスイッチングインフラストラクチャ要件を満たしている。
  - AppGigabitEthernet ポート上のネットワーク設定で、アプリケーション間の競合が発生しない。
  - •アプリケーションを実行するのに十分なリソースがある。

1つのアプリケーションが使用可能なすべてのアプリケーションホスティングリソースを消費 する場合、複数のアプリケーションを導入することはできません。たとえば、1つのアプリケー ションがすべてのコンピューティングリソースとランタイムリソースを消費している場合、他 のアプリケーションはデバイスにインストールできなくなります。

# 前面パネルトランクおよび VLAN ポートのアプリケーション ホスティ ング

アプリケーション ホスティングでは前面パネル VLAN ポートおよびトランクポートがサポートされています。レイヤ2トラフィックは、これらのポートを介して、Cisco IOS デーモンの 外部で動作するソフトウェアコンポーネントに配信されます。

アプリケーションホスティングの場合、前面パネルポートをトランクインターフェイスまたは VLAN 固有のインターフェイスとして設定できます。トランクインターフェイスとして使用す る場合、前面パネルポートはレイヤ2トランクポートとして機能するように拡張され、ポート で受信したすべてのトラフィックがアプリケーションで使用可能になります。ポートをVLAN インターフェイスとして使用する場合、アプリケーションは特定のVLAN ネットワークに接 続されます。

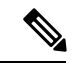

(注)

背面パネルの USB または M2 SATA ドライブをアプリケーション ホスティングに使用する場合、ストレージメディアは ext4 ファイルシステムとしてフォーマットする必要があります。

## Cisco Catalyst 9300 シリーズ スイッチ のアプリケーション ホスティン グ

ここでは、Cisco Catalyst 9300 シリーズ スイッチでのアプリケーション ホスティングについて 説明します。

アプリケーション ホスティングの場合、Cisco Catalyst 9300 シリーズ スイッチは管理インター フェイスと前面パネルポートをサポートします。

USB 3.0 SSD は Cisco Catalyst 9300 シリーズスイッチで有効になっています。USB 3.0 SSD は、 アプリケーションをホストするための追加の 120 GB ストレージを提供します。詳細について は、『*Interfaces and Hardware Configuration Guide*』の「Configuring USB 3.0 SSD」の章を参照 してください。

次の2種類のネットワーキングアプリケーションがサポートされています。

- コントロールプレーン:管理インターフェイスにアクセスするアプリケーション。
- データプレーン:前面パネルのポートにアクセスするアプリケーション。

# Cisco Catalyst 9300X シリーズ スイッチの前面パネル アプリケーション ホスティング

Cisco IOS XE Bengaluru 17.6.1 では、前面パネルのアプリケーション ホスティングが Cisco Catalyst 9300X シリーズ スイッチで有効になっています。

アプリケーションは、ホスティングに専用の前面パネルポートを使用できます。app-vnic AppGigabitEthernet port コマンドを使用して、アプリケーションホスティングに使用するポー トを指定します。両方の前面パネルポートを同じレイヤ2アプリケーションに接続できます。

これらのスイッチは、アクセスモードとトランクモードの両方でアプリケーションホスティン グをサポートします。アプリケーションホスティングは、両方のモードで同時に有効にできま す。

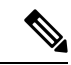

(注) app-vnic コマンドで行われた設定は、アクティベーション中に拒否される可能性があります。

| シナリオ                                                                 | サポート対象/非サポート対象                                                                                        |
|----------------------------------------------------------------------|----------------------------------------------------------------------------------------------------|
| 単一のアプリケーションとアクセスモードの<br>2 つの前面パネルポート。                                | サポート。<br>重複する VLAN はありません。                                                                            |
| 単一のアプリケーションとトランクモードの<br>2 つの前面パネル。                                   | サポート。<br>重複する VLAN はありません。                                                                            |
| 単一のアプリケーションとトランクモードお<br>よびアクセスモードの2つの前面パネルポー<br>ト。                   | サポート。<br>重複する VLAN はありません。                                                                            |
| 単一のアプリケーションと、デフォルトのア<br>プリケーション ゲートウェイが設定されたト<br>ランクモードの2つの前面パネルポート。 | サポート。<br>同一のアプリケーションと2つのインターフェ<br>イスが異なるサブネットに設定されていまが、<br>デフォルトゲートウェイは、外部接続を持つ<br>1 つの VLAN に接続されます。 |
| 単一のアプリケーションと、VLAN が重複し<br>ているトランクモードとアクセスモードの2<br>つの前面パネル。           | 有効な設定ではありません。<br>VLAN が両方のポートで重複しています。                                                                |
| アクセスモードでの単一アプリケーションと、<br>同一 VLAN に設定された 2 つの前面パネル<br>ポート。            | 有効な設定ではありません。                                                                                         |

表1:アクセスモードとトランクモードでのアプリケーションホスティングの設定シナリオ例

| シナリオ                                                           | サポート対象/非サポート対象                                                                                                    |
|----------------------------------------------------------------|----------------------------------------------------------------------------------------------------|
| トランクモードでの単一アプリケーションと、<br>重複する VLAN 範囲で設定された 2 つの前面<br>パネルポート。  | 有効な設定ではありません。<br>トラフィックが分離されていおらず、VLAN<br>範囲が重複しています。                                                                                                    |
| トランクモードでの単一アプリケーションと、<br>重複する VLAN 範囲で設定された 2 つの前面<br>パネルポート。  | <ul> <li>有効な設定ではありません。</li> <li>この設定はアクティベーション中に拒否されます。</li> <li>両方の前面パネルポートがトランクモードであるため、任意の VLAN を使用できます。ただし、両方のポートに同じ VLAN が設定されているため、VLAN は両方のポートで重複します。</li> <li>(注) 同じシナリオがアクセスモードに</li> </ul> |
| トランクモードとアクセスモードでの単一の<br>アプリケーション、および VLAN が重複して<br>いる前面パネルポート。 | も週用されます。<br>有効な設定ではありません。<br>トランクモードとアクセスモードで同じVLAN<br>が設定されています。この設定により、VLAN<br>は両方のポートで重複しています。                                                                                                    |
| トランクモードでの複数のアプリケーション。                                          | 有効な設定ではありません。<br>トラフィックが分離されません。                                                                                                    |
| トランクモードとアクセスモードでの2つの<br>アプリケーション。                              | 有効な設定ではありません。<br>VLAN が重複しています。                                                                                                    |

## Cisco Catalyst 9300X シリーズ スイッチのハイアベイラビリティ

Cisco Catalyst 9300X シリーズ スイッチで使用可能な混合モードスタックでは、アクティブデ バイスとスタンバイデバイスが、アプリケーション ホスティング用に1+1 冗長性を使用しま す。混合モードのサポートとは、異なるモデルバリアントと異なるネットワークモジュールが スタックで使用される場合です。

Cisco Catalyst 9300X シリーズスイッチと Cisco Catalyst 9300 シリーズスイッチをスタックする と、Cisco Catalyst 9300X シリーズスイッチの2つの前面パネルポートのいずれか1つが動的 に無効になります。AppGigabitEthernet 1/0/1 インターフェイスのみが有効として表示されます。

このセクションでは、いくつかのハイアベイラビリティのシナリオについて説明します。

| スタックモード                                                                                        | 機能 | 使用されるポート                | 動作                                                                                                    |
|------------------------------------------------------------------------------------------------|----|-------------------------|----------------------------------------------------------------------------------------------------|
| Cisco Catalyst 9300X シ<br>リーズスイッチ(アク<br>ティブ) + Cisco<br>Catalyst 9300X シリー<br>ズスイッチ(スタンバ<br>イ) | 2  | 1                       | サポート対象                                                                                                    |
| Cisco Catalyst 9300X シ<br>リーズスイッチ(アク<br>ティブ) + Cisco<br>Catalyst 9300X シリー<br>ズスイッチ(スタンバ<br>イ) | 1  | 1                       | サポート対象                                                                                                    |
| Cisco Catalyst 9300X シ<br>リーズスイッチ(アク<br>ティブ)+ Cisco<br>Catalyst 9300 シリーズ<br>スイッチ(スタンバ<br>イ)   | 1  | 1<br>ポート1を使用し<br>た場合のみ。 | <ul> <li>サポート。</li> <li>この設定は、app-vnic</li> <li>Appgigabitethernet port 1 trunk</li> <li>コマンド または app-vnic</li> <li>AppgigabitEthernet trunk コマンドを使用してポート1が設定</li> <li>されている場合にサポートされます。</li> <li>ポート番号が指定されていない</li> <li>場合は、スイッチオーバーが発生したときにデフォルトのポート1が使用されます。</li> </ul> |

| スタックモード                                                                                         | 機能 | 使用されるポート | 動作                                                                                                    |
|-------------------------------------------------------------------------------------------------|----|----------|----------------------------------------------------------------------------------------------------|
| Cisco Catalyst 9300X シ<br>リーズスイッチ(アク<br>ティブ)+ Cisco<br>Catalyst 9300 シリーズ<br>スイッチ(スタンバ<br>イ)    | 1  | 2        | 未サポート<br>このシナリオでは、スイッチ<br>オーバーが発生すると、新しい<br>アクティブには前面パネルポー<br>トが2つないため、アプリケー<br>ションの設定が失敗します。<br>スイッチオーバー後、Cisco                                                                                                    |
|                                                                                                 |    |          | Catalyst 9300 シリーズスイッチ<br>ではアプリケーションが再起動<br>されません。これは、前面パネ<br>ルのポートが1つだけ設定され<br>ており、この設定が失敗するた<br>めです。使用可能な前面パネル<br>ポートを使用してアプリケー<br>ションを再設定する必要があり<br>ます。                                                                                                    |
| Cisco Catalyst 9300X シ<br>リーズスイッチ (アク<br>ティブ) + Cisco<br>Catalyst 9300 シリーズ<br>スイッチ (スタンバ<br>イ) | 2  | 2        | <ul> <li>未サポート</li> <li>(注) たとえば、app1 と<br/>app2 の 2 つのアプ<br/>リケーションが実行<br/>されており、各アプ<br/>リケーションがそれ<br/>ぞれ異なる前面パネ<br/>ルポート (port1 と<br/>port2 など)を使用<br/>しているとします。</li> <li>スイッチオーバー<br/>後、前面パネル<br/>port1 上の app1 が実<br/>行状態の Cisco<br/>Catalyst 9300 シリー<br/>ズスイッチで開始<br/>されます。ただし<br/>app2 は、前面パネ<br/>ルに port2 がないた<br/>め、Cisco Catalyst<br/>9300 シリーズス<br/>イッチでは開始され<br/>ません。</li> </ul> |

| スタックモード                                                                          | 機能    | 使用されるポート | 動作                    |                                                                                            |
|----------------------------------------------------------------------------------|-------|----------|-----------------------|--------------------------------------------------------------------------------------------|
| Catalyst 9300 シリーズ<br>スイッチ (アクティ<br>ブ) + Catalyst 9300X シ<br>リーズスイッチ (スタ<br>ンバイ) | 1 つ以上 | 1        | サポート。<br>( <b>注</b> ) | スイッチオーバー<br>後、アプリケーショ<br>ンは Catalyst 9300X<br>シリーズ スイッチ<br>で前面パネルのポー<br>トを使用して再開始<br>されます。 |

# Cisco Catalyst 9400 シリーズ スイッチでのアプリケーション ホスティング

ここでは、Cisco Catalyst 9400 シリーズ スイッチでのアプリケーション ホスティングについて 説明します。

アプリケーション ホスティングの場合、Cisco Catalyst 9400 シリーズ スイッチは管理インター フェイスと前面パネルポートをサポートします。アプリケーションは、C9400-SSD-240GB、 C9400-SSD-480GB、および C9400-SSD-960GB ソリッドステートドライブ (SSD) でホストで きます。

これらのスイッチは、アプリケーションホスティングに M2 SATA モジュールを使用します。 詳細については、『*Interfaces and Hardware Configuration Guide*』の「M2 SATA Module」の章 を参照してください。

Cisco Catalyst 9400 シリーズ スイッチでは、アプリケーションはアクティブなスーパーバイザ でのみホストできます。スイッチオーバー後、新しくアクティブになったスーパーバイザの AppGigbitEthernet インターフェイスがアクティブになり、アプリケーションホスティングに使 用できるようになります。

## Cisco Catalyst 9410 シリーズ スイッチでのアプリケーション ホスティング

Cisco IOS XE Bengaluru 17.5.1 では、アプリケーション ホスティングが Cisco Catalyst 9410 シ リーズ スイッチでサポートされています。アプリケーション ホスティング用に AppGigabitEthernet インターフェイスを有効にするには、インターフェイス コンフィギュレー ション モードで enable コマンドを設定します。

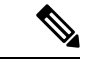

(注)

) enable コマンドは、Cisco Catalyst 9410 シリーズ スイッチでのみ使用できます。

スロット4の48ポートラインカードをアプリケーションホスティングに使用する場合、その ポートはデフォルトのシャットダウンモードである必要があります。スロット4の48ポート ラインカードがアクティブな場合、アプリケーションホスティングは拒否されます。ライン カードポートが無効な場合、スロット4の48ポートラインカードが非アクティブとしてマー クされます。

スロット4に48ポートラインカードが装着されている場合、ポート4/0/48はアップ状態になりません。ラインカード4が空の場合、または24ポートラインカードの場合、無効になるポートはありません。

ポート (4/0/48) を有効にするには、no iox コマンドを使用してアプリケーション ホスティン グを無効にします。ポートが有効または無効の場合、コンソールにシステムメッセージは表示 されません。

インサービスソフトウェアアップグレード(ISSU)の実行中は、AppGigabitEthernetインター フェイスを有効にする必要があるため、ラインカードポートは自動的には無効になりません。 ソフトウェアのダウングレードの前に、AppGigabitEthernetインターフェイスを無効にして、 前面パネルポートを無効にする必要があります。

#### ホットスワップ (OIR)

#### 表 2:活性挿抜 (OIR) のシナリオ

| OIR のシナリオ                                                                                          | アクション                                                                            |
|----------------------------------------------------------------------------------------------------|----------------------------------------------------------------------------------|
| スロット4のラインカードが空で、<br>AppGigabitEthernetインターフェイスが有効に<br>なっている。                                       | 無効なポートはありません。                                                                    |
| スロット4のラインカードが48ポートライン<br>カードで、AppGigabitEthernetインターフェイ<br>スが有効になっている。                             | スロット4のポート48は無効です。ポートが<br>無効になった後は、ポートに設定は適用され<br>ません。ポート48は非アクティブとしてマー<br>クされます。 |
| スロット4のラインカードは24ポートライン<br>カードである。                                                                   | スロット4のポートは無効になりません。                                                              |
| スロット4のラインカードが48ポートのライ<br>ンカードで、それが24ポートのラインカード<br>に置き換えられ、AppGigabitEthernetインター<br>フェイスが有効化された。   | スロット4のポートは無効になりません。                                                              |
| スロット4のラインカードが24ポートのライ<br>ンカードであり、48ポートのラインカードに<br>置き換えられ、AppGigabitEthernet インター<br>フェイスが有効になっている。 | スロット4のポート48は無効です。                                                                |
| OIR の操作中にスタンバイスーパーバイザが<br>新しいアクティブになり、新しいアクティブ<br>の前面パネルポートがアプリケーション ホス<br>ティングに使用される。             | スロット4のポート48の状態は変化しません。スタンバイスーパーバイザのOIRは、ア<br>クティブスーパーバイザの前面パネルポート<br>には影響しません。   |

#### Cisco StackWise Virtual

ここでは、デュアルスーパーバイザのアップリンクポートを Stack Wise Virtual リンクとして使用する場合のシナリオについて説明します。

- アプリケーションホスティングが有効で、ラインカード4のポート48がアップ状態ではない場合、アクティブシャーシとスタンバイシャーシの両方で無効になります。
- アクティブまたはスタンバイシャーシのラインカード4のポート48でリンクがアップ状態である場合、enableコマンドは拒否されます。
- ラインカード4のポート48をデュアルアクティブ検出(DAD)リンクとして使用する場合は、DADリンクを削除し、これを別のポートで設定します。
- ラインカード4のポート48をStackWise Virtual リンクとして使用し、前面パネルポート を有効にする必要がある場合は、ポート48のStackWise Virtual リンクを削除し、別のポー トをStackWise Virtual リンクとして使用します。ラインカード4のポート48は、StackWise Virtual または DAD リンクとして使用できません。

# Cisco Catalyst 9500 シリーズ スイッチでのアプリケーション ホスティング

Cisco Catalyst 9500-High Performance シリーズスイッチは、M2 SATA モジュール、SSD-240G、SSD-480G、および SSD-960(C9k-F1-SSD-240GB)のみをサポートします。前面パネルの USB はサポートされていません。

詳細については、『Cisco IOS XE Amsterdam 17.2.x(Catalyst 9500 スイッチ)インターフェイス およびハードウェア コンポーネント コンフィギュレーション ガイド』の「M2 SATA モジュー ル」を参照してください。

Cisco IOS XE Cupertino 17.7.1 では、Cisco Catalyst 9500X シリーズスイッチは、AppGigabitEthernet インターフェイスでのアプリケーションホスティングをサポートしています。アプリケーションホスティングは、次のM2 SATA モジュールでサポートされています。SSD-240G、SSD-480G、および SSD-960(C9k-F1-SSD-240GB)。

# Cisco Catalyst 9600 シリーズ スイッチでのアプリケーション ホスティング

Cisco Catalyst 9600 シリーズ スイッチは、アプリケーション ホスティングのために M2 SATA モジュールのみをサポートします。前面パネルの USB はサポートされていません。次の M2 SATA モジュール (SSD-240G、SSD-480G、および SSD-960 (C9k-F2-SSD-240GB)) がサポー トされています。

詳細については、『Cisco IOS XE Amsterdam 17.2.x(Catalyst 9600 スイッチ)インターフェイス およびハードウェア コンポーネント コンフィギュレーション ガイド』の「M2 SATA モジュー ル」を参照してください。

## 内部フラッシュからSSDへのアプリケーションの自動転送および自動 インストール

IOx が有効である場合、使用可能な最適なメディアが選択され、そのメディアを使用して IOx サービスが開始されます。IOx は、その起動時にアプリケーションを実行するメディアも選択 します。

IOx が再起動して別のメディアが選択された場合は、すべてのアプリケーション (Docker アプ リケーションのみサポートされます)を新しいメディアに移行し、コンテナを変更前と同じ状 態に復元する必要があります。アプリケーションに関連付けられているているすべての永続 データとボリュームも移行する必要があります。

再起動中、IOx は次の優先順位でメディアを選択します。

- 1. ハードディスク
- 2. フラッシュ

フラッシュはゲストシェルのみをサポートします。他のアプリケーションは許可されませ ん。

#### ユースケース

このセクションでは、アプリケーションの自動転送および自動インストール中のいくつかの ユースケースについて説明します。

表3:アプリケーションの自動転送および自動インストールのユースケース

| 使用例                                          | 結果                                                                                                    |
|----------------------------------------------|----------------------------------------------------------------------------------------------------|
| IOx がフラッシュで実行している間に SSD が<br>接続される。          | IOx の実行中に SSD が接続される場合、実行<br>中のアプリケーションまたは IOx に影響はあ<br>りません。IOx が SSD に移行されるのは、IOx<br>を無効にして再起動し、CLI を介して有効に<br>した場合、またはシステムの再起動の場合の<br>みです。 |
| IOx データが新しいメディアにコピーされて<br>いる間に、システムがリブートします。 | あるメディアから別のメディアへの IOx デー<br>タの移行中にシステムが再起動した場合は、<br>システムの再起動時に移行プロセスが続行さ<br>れます。古いメディアのデータは、コピー操<br>作が完了したときにのみ削除されます。                         |

## ネイティブ Docker コンテナ:アプリケーションの自動再起動

アプリケーションの自動再起動機能を使用すると、プラットフォームに導入されたアプリケー ションは、システムのスイッチオーバーまたは再起動時に最後に設定された動作状態を維持で きます。基盤となるホスティングフレームワークは、スイッチオーバー中も保持されます。この機能はデフォルトで有効であり、ユーザが無効にすることはできません。

アプリケーションの永続データは同期されません。 Cisco Application Framework (CAF) が認 識しているセキュアデータストレージと永続データのみが同期されます。

スイッチオーバーまたはシステムの再起動時にIOxを同じ状態で再起動するには、アクティブ デバイスとスタンバイデバイスにある IOx メディアが同期している必要があります。

Cisco Catalyst 9300 シリーズスイッチは、アプリケーションホスティングで SSD のみをサポートします。新しい SSD を挿入したら、他の SSD と同じ同期状態にする必要があります。アプリケーションの自動再起動同期を機能させるには、スタンバイデバイスに IOx と互換性のある SSD が必要です。

show iox-service コマンドの出力は同期の状態を表示します。

アプリケーションの自動再起動機能は、Cisco Catalyst 9300 シリーズ スイッチでのみサポート されます。

## アプリケーションの自動再起動のシナリオ

ここでは、さまざまなアプリケーションの自動再起動のシナリオについて説明します。

| 表( | 4:ア | ゚プ | 'n | ケ- | ーショ | い | vD | 自動 | 耳起動 しんちょうしょう しんしょう しんしょ しんしょ | iの | シ | ナリ | ノオ |
|----|-----|----|----|----|-----|---|----|----|----------------------------------------------------------------------------------------------------|----|---|----|----|
|----|-----|----|----|----|-----|---|----|----|----------------------------------------------------------------------------------------------------|----|---|----|----|

| シナリオ                                                 | アクティブデバイスの単一メ<br>ディア                                                                                      | アクティブデバイスとスタン<br>バイデバイスのメディア                                                                                                 |
|------------------------------------------------------|----------------------------------------------------------------------------------------------------|----------------------------------------------------------------------------------------------------|
| システムブートアップ                                           | システムブートアップ時にIOx<br>とアプリケーションを起動し<br>ます。USB SSD はローカルデ<br>バイスであるため、すぐに表<br>示されます。この時点では同<br>期は行われません。      | システムのブートアップ時に<br>IOxとアプリケーションを起動<br>します。既存の情報をスタン<br>バイデバイスに一括同期しま<br>す。                                                     |
| スイッチオーバー                                             | 新しいアクティブデバイスで<br>メディアが見つかりません。<br>IOx は、以前にインストール<br>されたアプリケーションがな<br>く、最小限の機能を持つシス<br>テムフラッシュで起動しま<br>す。 | システムスイッチオーバー<br>(SSO)後に、新しいアクティ<br>ブデバイスでIOxとアプリケー<br>ションを以前の状態で起動し<br>ます。新しいスタンバイデバ<br>イスがブートアップした後<br>に、情報の一括同期を実行し<br>ます。 |
| ブートアップまたはスイッチ<br>オーバー : USB SSD がメン<br>バーデバイスに存在します。 | メンバーデバイスに存在する<br>SSD の同期はありません。メ<br>ンバー SSD は IOx およびアプ<br>リケーションのホストには使<br>用されません。                       | メンバーデバイスに存在する<br>SSD の同期はありません。メ<br>ンバー SSD は IOx およびアプ<br>リケーションのホストには使<br>用されません。                                          |

| シナリオ                                                 | アクティブデバイスの単一メ<br>ディア                                                                                             | アクティブデバイスとスタン<br>バイデバイスのメディア                                                                                                    |
|------------------------------------------------------|----------------------------------------------------------------------------------------------------|----------------------------------------------------------------------------------------------------|
| デバイスの削除 : アクティブ<br>デバイスからローカル USB<br>SSD が削除されます。    | ローカルUSB SSD が削除され<br>ると、IOx がグレースフル終<br>了を処理します。<br>SSD がアクティブデバイスに<br>差し戻されたら、ユーザがト<br>リガーする IOx の再起動が必<br>要です。 | IOxはグレースフル終了を処理<br>します。IOxはローカルディス<br>ク上でのみ動作するため、ス<br>タンバイ SSD は IOx の起動に<br>使用されません。<br>SSD がアクティブデバイスに<br>差し戻されたら、ユーザがト<br>リガーする IOx の再起動が必<br>要です。 |
| デバイスの削除 : USB SSD が<br>スタンバイデバイスから削除<br>されます。        | 該当なし                                                                                                    | IOx 同期操作が失敗します。<br>IOx は SSO 対応ではなくなり<br>ました。                                                                                                    |
| デバイスの削除 : リモート<br>USB SSD がリモートメンバー<br>デバイスから削除されます。 | IOx はメンバー SSD を使用し<br>ないため、影響はありませ<br>ん。                                                                         | IOx はメンバー SSD を使用し<br>ないため、影響はありませ<br>ん。                                                                                                    |
| デバイスのダウン : IOx が実<br>行されているアクティブなデ<br>バイスがダウンします。    | 新しいアクティブデバイスで<br>メディアが見つかりません。<br>IOx は、以前にインストール<br>されたアプリケーションがな<br>く、最小限の機能を持つ状態<br>でシステムフラッシュで起動<br>します。     | 新しいアクティブデバイス<br>で、SSO 前の状態で IOx とア<br>プリケーションを起動しま<br>す。新しいスタンバイデバイ<br>スがブートアップすると、情<br>報の一括同期を実行します。                                                  |
| 指定されたアクティブ/スタン<br>バイデバイスの変更(スタッ<br>ク環境 1:1)          | 変更はリブート後に反映され<br>ます。リブート後、新しいア<br>クティブデバイスから IOx が<br>起動します。                                                     | 変更はリブート後に反映され<br>ます。リブート後、新しいア<br>クティブデバイスから IOx が<br>起動します。                                                                                           |

## Cisco Catalyst 9300 シリーズ スイッチでのアプリケーション自動再起動

ここでは、マルチメンバースタックの Cisco Catalyst 9300 シリーズ スイッチでアプリケーションの自動再起動がどのように機能するかについて説明します。

Cisco Catalyst 9300 シリーズ スイッチでは、アプリケーションの自動再起動は、スタック内の 特定のデバイスにアクティブロールとスタンバイロールを割り当てる、1+1 スイッチ冗長モー ドまたは StackWise Virtual モードでサポートされます。

スイッチスタックが N+1 モードの場合、アプリケーションの自動再起動はサポートされません。デバイスが N+1 モードの場合、次のログメッセージがコンソールに表示されます。

Feb 5 20:29:17.022: %IOX-3-IOX\_RESTARTABITLITY: Switch 1 R0/0: run\_ioxn\_caf:Stack is in
N+1 mode,
disabling sync for IOx restartability

IOxは、背面パネルのUSBポートでシスコ認定のUSB3.0フラッシュドライブをアプリケーションホスティング用のストレージとして使用します。このメディアは、すべてのスタックメンバーに存在するわけではありません。

データは、rsync ユーティリティを使用してアクティブデバイスからスタンバイデバイスに同期されます。

## サポート対象ネットワークタイプ

ここでは、Cisco Catalyst スイッチでサポートされるネットワークのタイプを示します。

表 5: サポート対象ネットワークタイプ

| ネットワークタイプ | サポートされているプラットフォームとリリー<br>ス                                                                                                    |
|-----------|----------------------------------------------------------------------------------------------------|
| 管理ポート     | ・Cisco IOS XE Gibraltar 16.12.1 の Catalyst<br>9300 シリーズ スイッチおよび C9300L                                                                     |
|           | • Cisco IOS XE Amsterdam 17.1.1 の Catalyst<br>9400 シリーズ スイッチ                                                                               |
|           | <ul> <li>Cisco IOS XE Amsterdam 17.2.1 の Catalyst</li> <li>9500 シリーズ スイッチおよび Catalyst</li> <li>9500 ハイパフォーマンスシリーズスイッ</li> <li>チ</li> </ul> |
|           | ・Cisco IOS XE Amsterdam 17.2.1 の Catalyst<br>9600 シリーズ スイッチ                                                                                |

| ネットワークタイプ                   | サポートされているプラットフォームとリリー<br>ス                                                                                        |
|-----------------------------|----------------------------------------------------------------------------------------------------|
| 前面パネルポート(トランクおよび VLAN)      | ・Cisco IOS XE Gibraltar 16.12.1 の Catalyst<br>9300 シリーズ スイッチおよび C9300L                                            |
|                             | • Cisco IOS XE Amsterdam 17.1.1 の Catalyst<br>9400 シリーズ スイッチ                                                      |
|                             | • Cisco IOS XE Amsterdam 17.5.1 の Catalyst<br>9500 ハイ パフォーマンス シリーズスイッ<br>チ                                        |
|                             | • Cisco IOS XE Amsterdam 17.5.1 の Catalyst<br>9600 シリーズ スイッチ                                                      |
|                             | • Cisco IOS XE Bengaluru 17.6.1 の Catalyst<br>9300X シリーズ スイッチ                                                     |
|                             | <ul> <li>(注) Catalyst 9300X シリーズス</li> <li>イッチは、複数の</li> <li>AppGigabitEthernet ポートをサ</li> <li>ポートします。</li> </ul> |
| Cisco IOS ネットワークアドレス変換(NAT) | ・Cisco IOS XE Gibraltar 16.12.1 の Catalyst<br>9300 シリーズ スイッチおよび C9300L                                            |
|                             | • Cisco IOS XE Amsterdam 17.1.1 の Catalyst<br>9400 シリーズ スイッチ                                                      |
|                             | これらのプラットフォームの両方で、前面パ<br>ネルのデータポートおよび AppGigabitEthernet<br>ポートに適用されるハードウェアデータポー<br>ト機能によって NAT がサポートされます。         |
| Cisco IOx NAT               | サポート対象外                                                                                                    |

## 仮想ネットワーク インターフェイス カード

アプリケーションコンテナのライフサイクルを管理するには、内部論理インターフェイスごと に1つのコンテナをサポートするレイヤ3ルーティングモデルが使用されます。これは、各ア プリケーションに対して仮想イーサネットペアが作成されることを意味します。このペアのう ち仮想ネットワークインターフェイスカードと呼ばれるインターフェイスは、アプリケーショ ンコンテナの一部です。

NICは、コンテナ内の標準イーサネットインターフェイスで、プラットフォームデータプレーンに接続してパケットを送受信します。Cisco IOx は、コンテナ内の各 vNIC について、IP アドレスおよび一意の MAC アドレス割り当てを行います。

コンテナ内の vNIC は、標準のイーサネット インターフェイスと見なされます。

## AppGigabitEthernet ポートでの ERSPAN サポート

AppGigabitEthernet ポートでは Encapsulated Remote Switch Port Analyzer (ERSPAN) がサポート されているため、IOx を使用して、デバイスから AppGigabitEthernet ポートで実行されるアプ リケーションに送られるデータトラフィックをミラーリングできます。

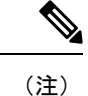

Cisco IOx 仮想アプリケーションをシスコデバイスでホストする前に、IOx プロセスが実行され ている必要があります。

# AppGigabitEthernetインターフェイスでのマルチキャストルーティング

マルチキャストトラフィック転送は、AppGigabitEthernet インターフェイスでサポートされま す。アプリケーションは、マルチキャストトラフィックを許可するネットワークを選択できま す。マルチキャストトラフィック転送は、IOS CLI および package.yaml ファイルを使用して有 効にします。

プラットフォームがマルチキャストルーティングをサポートしているが。ネットワークがマル チキャストをサポートしていない場合は、アクティベーションエラーのメッセージが表示され ます。一部のプラットフォームでは、マルチキャストルーティングを有効にするには、IGMP スヌーピングを無効にする必要があります。

ネットワーク内のアプリケーションでマルチキャストトラフィック転送が有効になっている場合、同じネットワーク上の別のアプリケーションをアクティブ化するには、そのアプリケー ションでマルチキャストを有効にする必要があります。

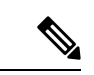

(注) マルチキャストトラフィック転送は、管理インターフェイスではサポートされていません。ただし、管理インターフェイスが外部 AppGigabitEthernet インターフェイスとして使用されている場合は、そのインターフェイスでマルチキャストトラフィック転送を有効にできます。

# アプリケーション ホスティングの設定方法

ここでは、アプリケーションホスティングの設定を構成するさまざまな作業について説明しま す。

# Cisco IOx の有効化

このタスクを実行して Cisco IOx へのアクセスを有効にすることで、CLI ベースのユーザイン ターフェイスでホストシステム上のアプリケーションの管理、制御、モニタ、トラブルシュー ティング、および関連するさまざまなアクティビティを実行できます。

## 手順の概要

- 1. enable
- 2. configure terminal
- **3**. iox
- 4. username name privilege level password {0 | 7 | user-password} encrypted-password
- 5. end

#### 手順の詳細

|       | コマンドまたはアクション                                                     | 目的                                        |
|-------|------------------------------------------------------------------|-------------------------------------------|
| ステップ1 | enable                                                           | 特権 EXEC モードを有効にします。                       |
|       | 例:                                                               | <ul> <li>パスワードを入力します(要求された場合)。</li> </ul> |
|       | Device> enable                                                   |                                           |
| ステップ2 | configure terminal                                               | グローバル コンフィギュレーション モードを開始                  |
|       | 例:                                                               | します。                                      |
|       | Device# configure terminal                                       |                                           |
| ステップ3 | iox                                                              | Cisco IOx をイネーブルにします。                     |
|       | 例:                                                               |                                           |
|       | Device(config)# iox                                              |                                           |
| ステップ4 | username name privilege level password {0   7                    | ユーザー名ベースの認証システムとユーザーの権限                   |
|       | user-password { encrypted-password                               | レベルを確立します。                                |
|       | 例:                                                               | ・ユーザー名の特権レベルは15に設定する必要                    |
|       | Device(config)# username cisco privilege 15<br>password 0 ciscoI | があります。                                    |
| ステップ5 | end                                                              | グローバル コンフィギュレーション モードを終了                  |
|       | 例:                                                               | し、特権 EXEC モードに戻ります。                       |
|       | Device(config)# end                                              |                                           |

## 前面パネル VLAN ポートのアプリケーション ホスティングの設定

(注)

このタスクは、Cisco IOS XE Amsterdam 17.1.1 以降のリリースに適用されます。

アプリケーションホスティング トランク コンフィギュレーションモードでは、許可されるす べての AppGigabitEthernet VLAN ポートがコンテナに接続されます。ネイティブおよび VLAN タグ付きフレームは、コンテナ ゲスト インターフェイスによって送受信されます。

AppGigabitEthernet トランクポートにマッピングできるコンテナ ゲスト インターフェイスは1 つだけです。

トランクポートと VLAN アクセスポートの両方の同時設定がサポートされます。

## 手順の概要

- 1. enable
- 2. configure terminal
- **3. interface** *AppGigabitEthernet number*
- 4. switchport trunk allowed vlan vlan-ID
- 5. switchport mode trunk
- 6. exit
- 7. **app-hosting appid** *name*
- 8. app-vnic AppGigabitEthernet trunk
- 9. vlan vlan-ID guest-interface guest-interface-number
- **10.** guest-ipaddress ip-address netmask netmask
- 11. end

### 手順の詳細

|       | コマンドまたはアクション                                                         | 目的                                                                    |
|-------|----------------------------------------------------------------------|-----------------------------------------------------------------------|
| ステップ1 | enable                                                               | 特権 EXEC モードを有効にします。                                                   |
|       | 例:                                                                   | • パスワードを入力します(要求された場合)。                                               |
|       | Device> enable                                                       |                                                                       |
| ステップ2 | configure terminal                                                   | グローバル コンフィギュレーション モードを開始                                              |
|       | 例:                                                                   | します。                                                                  |
|       | Device# configure terminal                                           |                                                                       |
| ステップ3 | interface AppGigabitEthernet number                                  | AppGigabitEthernet を設定し、インターフェイス コ                                    |
|       | 例:                                                                   | ンフィギュレーション モードを開始します。                                                 |
|       | Device(config)# interface AppGigabitEthernet<br>1/0/1                | <ul> <li>スタック可能スイッチの場合、number 引数は<br/>switch-number/0/1です。</li> </ul> |
| ステップ4 | switchport trunk allowed vlan vlan-ID                                | トランク上で許可される VLAN のリストを設定し                                             |
|       | 例:                                                                   | ます。                                                                   |
|       | <pre>Device(config-if)# switchport trunk allowed vlan 10-12,20</pre> |                                                                       |

|        | コマンドまたはアクション                                                                                                    | 目的                                                                                                    |
|--------|----------------------------------------------------------------------------------------------------|----------------------------------------------------------------------------------------------------|
| ステップ5  | switchport mode trunk<br>例:<br>Device(config-if)# switchport mode trunk                                                                                       | インターフェイスを永続的なトランキングモードに<br>設定して、ネイバーリンクのトランクリンクへの変<br>換をネゴシエートします。                                                               |
| ステップ6  | exit<br>例:<br>Device(config-if)# exit                                                                                                    | インターフェイス コンフィギュレーション モード<br>を終了し、グローバルコンフィギュレーションモー<br>ドに戻ります。                                                                   |
| ステップ1  | app-hosting appid name<br>例:<br>Device(config)# app-hosting appid iox_app                                                                                     | アプリケーションを設定し、アプリケーション ホ<br>スティング コンフィギュレーション モードを開始<br>します。                                                                      |
| ステップ8  | app-vnic AppGigabitEthernet trunk<br>例:<br>Device(config-app-hosting)# app-vnic<br>AppGigabitEthernet trunk                                                   | トランクポートをアプリケーションの前面パネル<br>ポートとして設定し、アプリケーション ホスティ<br>ング トランク コンフィギュレーション モードを開<br>始します。                                          |
| ステップ9  | <pre>vlan vlan-ID guest-interface guest-interface-number 例: Device(config-config-app-hosting-trunk)# vlan 10 guest-interface 2</pre>                          | VLAN ゲストインターフェイスを設定し、アプリ<br>ケーション ホスティング VLAN アクセス IP コン<br>フィギュレーション モードを開始します。<br>・複数の VLAN からゲストインターフェイスへ<br>のマッピングがサポートされます。 |
| ステップ10 | guest-ipaddress ip-address netmask netmask<br>例:<br>Device(config-config-app-hosting-vlan-access-ip)#<br>guest-ipaddress 192.168.0.2<br>netmask 255.255.255.0 | (オプション)静的 IP を設定します。                                                                                                    |
| ステップ11 | end<br>例:<br>Device(config-config-app-hosting-vlan-access-ip)#<br>end                                                                                         | アプリケーションホスティング VLAN アクセス IP<br>コンフィギュレーション モードを終了し、特権<br>EXEC モードに戻ります。                                                          |

# 前面パネルトランクポートのアプリケーション ホスティングの設定

アプリケーションホスティングトランクコンフィギュレーションモードでは、許可されるす べての AppGigabitEthernet VLAN ポートがコンテナに接続されます。ネイティブおよび VLAN タグ付きフレームは、コンテナ ゲストインターフェイスによって送受信されます。 AppGigabitEthernet トランクポートにマッピングできるコンテナ ゲストインターフェイスは1 つだけです。 Cisco IOS XE Gibraltar 16.2.1 では、アプリケーション ID は、アプリケーション ホスティング トランク コンフィギュレーション モードまたはアプリケーション ホスティング VLAN アクセ ス コンフィギュレーション モードで設定できますが、両方のモードで設定することはできま せん。

Cisco IOS XE Amsterdam 17.1.1 以降のリリースでは、トランクポートと VLAN アクセスポートの両方の同時設定がサポートされています。

## 手順の概要

- 1. enable
- 2. configure terminal
- **3. interface** *AppGigabitEthernet number*
- 4. switchport trunk allowed vlan vlan-ID
- 5. switchport mode trunk
- 6. exit
- 7. **app-hosting appid** *name*
- 8. app-vnic AppGigabitEthernet trunk
- **9.** guest-interface guest-interface-number
- **10**. end

## 手順の詳細

|               | コマンドまたはアクション                                                             | 目的                                                                     |
|---------------|--------------------------------------------------------------------------|------------------------------------------------------------------------|
| ステップ1         | enable                                                                   | 特権 EXEC モードを有効にします。                                                    |
|               | 例:                                                                       | <ul> <li>パスワードを入力します(要求された場合)。</li> </ul>                              |
|               | Device> enable                                                           |                                                                        |
| ステップ <b>2</b> | configure terminal                                                       | グローバル コンフィギュレーション モードを開始                                               |
|               | 例:                                                                       | します。                                                                   |
|               | Device# configure terminal                                               |                                                                        |
| ステップ3         | <b>interface</b> AppGigabitEthernet number                               | AppGigabitEthernet を設定し、インターフェイスコ                                      |
|               | 例:                                                                       | ンフィギュレーション モードを開始します。                                                  |
|               | Device(config)# interface AppGigabitEthernet 1/0/1                       | <ul> <li>スタック可能スイッチの場合、number 引数は<br/>switch-number/0/1 です。</li> </ul> |
| ステップ4         | switchport trunk allowed vlan vlan-ID                                    | トランク上で許可される VLAN のリストを設定し                                              |
|               | 例:                                                                       | ます。                                                                    |
|               | <pre>Device(config-if)# switchport trunk allowed vlan<br/>10-12,20</pre> |                                                                        |
| ステップ5         | switchport mode trunk                                                    | インターフェイスを永続的なトランキングモードに                                                |
|               | 例:                                                                       | 設定して、ネイバーリンクのトランクリンクへの変                                                |
|               | Device(config-if)# switchport mode trunk                                 | 揆をイコンエートします。                                                           |

|               | コマンドまたはアクション                                                                                                  | 目的                                                                                      |
|---------------|----------------------------------------------------------------------------------------------------|-----------------------------------------------------------------------------------------|
| ステップ6         | exit<br>例:<br>Device(config-if)# exit                                                                         | インターフェイス コンフィギュレーション モード<br>を終了し、グローバルコンフィギュレーションモー<br>ドに戻ります。                          |
| ステップ1         | app-hosting appid name<br>例:<br>Device(config)# app-hosting appid iox_app                                     | アプリケーションを設定し、アプリケーション ホ<br>スティング コンフィギュレーション モードを開始<br>します。                             |
| ステップ8         | app-vnic AppGigabitEthernet trunk<br>例:<br>Device(config-app-hosting)# app-vnic<br>AppGigabitEthernet trunk   | トランクポートをアプリケーションの前面パネル<br>ポートとして設定し、アプリケーション ホスティ<br>ング トランク コンフィギュレーション モードを開<br>始します。 |
| ステップ <b>9</b> | guest-interface guest-interface-number<br>例:<br>Device(config-config-app-hosting-trunk)#<br>guest-interface 2 | AppGigabitEthernet インターフェイストランクに接<br>続されているアプリケーションのインターフェイス<br>を設定します。                 |
| ステップ10        | end<br>例:<br>Deviceconfig-config-app-hosting-trunk)# end                                                      | アプリケーションホスティング トランク コンフィ<br>ギュレーション モードを終了し、特権 EXEC モー<br>ドに戻ります。                       |

# コンフィギュレーション モードでのアプリケーションの起動

アプリケーションホスティングコンフィギュレーションモードのstart コマンドは、app-hosting activate appid および app-hosting start appid コマンドと同等です。

アプリケーション ホスティング コンフィギュレーション モードの no start コマンドは、 app-hosting stop appid および app-hosting deactivate appid コマンドと同等です。

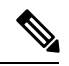

(注) アプリケーションをインストールする前に start コマンドを設定してから install コマンドを設定すると、Cisco IOx は自動的に内部 activate アクションと start アクションを実行します。これにより、install コマンドを設定することでアプリケーションを自動的に起動できます。

#### 手順の概要

- 1. enable
- 2. configure terminal
- 3. app-hosting appid application-name
- 4. start
- 5. end

#### 手順の詳細

|       | コマンドまたはアクション                              | 目的                                        |
|-------|-------------------------------------------|-------------------------------------------|
| ステップ1 | enable                                    | 特権 EXEC モードを有効にします。                       |
|       | 例:                                        | <ul> <li>パスワードを入力します(要求された場合)。</li> </ul> |
|       | Device> enable                            |                                           |
| ステップ2 | configure terminal                        | グローバル コンフィギュレーション モードを開始                  |
|       | 例:                                        | します。                                      |
|       | Device# configure terminal                |                                           |
| ステップ3 | app-hosting appid application-name        | アプリケーションを設定し、アプリケーションホス                   |
|       | 例:                                        | ティング コンフィギュレーション モードを開始し<br>++            |
|       | Device(config)# app-hosting appid iox_app | ж 9 °                                     |
| ステップ4 | start                                     | (任意)アプリケーションを起動して実行します。                   |
|       | 例:                                        | •アプリケーションを停止するには、no start コ               |
|       | Device(config-app-hosting)# start         | マンドを使用します。                                |
| ステップ5 | end                                       | アプリケーション ホスティング コンフィギュレー                  |
|       | 例:                                        | ションモードを終了し、特権 EXEC モードに戻りま                |
|       | Device(config-app-hosting)# end           | 7.                                        |

## アプリケーションのライフサイクル

次の EXEC コマンドを使用すると、アプリケーションのライフサイクルを確認できます。

# 

アプリケーションのインストール後に設定の変更が行われた場合、実行状態のアプリケーショ ンにはこれらの変更が反映されません。設定の変更を有効にするには、アプリケーションを明 示的に停止して非アクティブにし、再度アクティブにして再起動する必要があります。

## 手順の概要

- 1. enable
- 2. app-hosting install appid application-name package package-path
- 3. app-hosting activate appid application-name
- 4. app-hosting start appid application-name
- 5. app-hosting stop appid application-name
- 6. app-hosting deactivate appid application-name
- 7. app-hosting uninstall appid application-name

<sup>(</sup>注)

## 手順の詳細

|               | コマンドまたはアクション                                                                                | 目的                                                                                                    |
|---------------|---------------------------------------------------------------------------------------------|----------------------------------------------------------------------------------------------------|
| ステップ1         | enable                                                                                      | 特権 EXEC モードを有効にします。                                                                                                    |
|               | 例:                                                                                          | <ul> <li>パスワードを入力します(要求された場合)。</li> </ul>                                                                                             |
|               | Device> enable                                                                              |                                                                                                    |
| ステップ <b>2</b> | <b>app-hosting install appid</b> <i>application-name</i> <b>package</b> <i>package-path</i> | 指定した場所からアプリケーションをインストール<br>します。                                                                                                    |
|               | 例:<br>Device# app-hosting install appid iox_app package<br>usbflash1:my_iox_app.tar         | • アプリケーションは、flash、bootflash、<br>usbflash0、usbflash1、harddisk などのローカル<br>ストレージの場所からインストールできます。                                         |
| ステップ3         | app-hosting activate appid application-name                                                 | アプリケーションをアクティブ化します。                                                                                                    |
|               | 例:<br>Device# app-hosting activate appid iox_app                                            | <ul> <li>このコマンドは、すべてのアプリケーションリ<br/>ソース要求を検証し、すべてのリソースが使用<br/>可能な場合はアプリケーションがアクティブに<br/>なります。それ以外の場合は、アクティベー<br/>ションが失敗します。</li> </ul> |
| ステップ4         | app-hosting start appid application-name                                                    | アプリケーションを起動します。                                                                                                    |
|               | 例:<br>Device# app-hosting start appid iox_app                                               | <ul> <li>アプリケーションの起動スクリプトがアクティブ化されます。</li> </ul>                                                                                      |
| ステップ5         | app-hosting stop appid application-name                                                     | (任意)アプリケーションを停止します。                                                                                                    |
|               | 例:<br>Device# app-hosting stop appid iox_app                                                |                                                                                                    |
| ステップ6         | app-hosting deactivate appid application-name<br>例:                                         | (任意)アプリケーションに割り当てられているす<br>べてのリソースを無効にします。                                                                                            |
|               | Device# app-hosting deactivate appid iox_app                                                |                                                                                                    |
| ステップ7         | app-hosting uninstall appid application-name 例:                                             | (任意)アプリケーションをアンインストールしま<br>す。                                                                                                    |
|               | Device# app-hosting uninstall appid iox_app                                                 | <ul> <li>保存されているすべてのパッケージとイメージ<br/>をアンインストールします。アプリケーション<br/>に対するすべての変更と更新も削除されます。</li> </ul>                                         |

# Docker ランタイムオプションの設定

最大 30 行のランタイムオプションを追加できます。システムは、1 行目から 30 行目までの連 結文字列を生成します。文字列には、複数の Docker ランタイムオプションを指定できます。 ランタイムオプションが変更された場合は、アプリケーションを停止、非アクティブ化、アク ティブ化、および起動して、新しいランタイムオプションを有効にします。

## 手順の概要

- 1. enable
- 2. configure terminal
- **3.** app-hosting appid application-name
- 4. app-resource docker
- 5. run-opts options
- 6. end

## 手順の詳細

|       | コマンドまたはアクション                                                                                              | 目的                                                                       |
|-------|----------------------------------------------------------------------------------------------------|--------------------------------------------------------------------------|
| ステップ1 | enable                                                                                                    | 特権 EXEC モードを有効にします。                                                      |
|       | 例:                                                                                                    | •パスワードを入力します(要求された場合)。                                                   |
|       | Device> enable                                                                                            |                                                                          |
| ステップ2 | configure terminal                                                                                        | グローバル コンフィギュレーション モードを開始                                                 |
|       | 例:                                                                                                    | します。                                                                     |
|       | Device# configure terminal                                                                                |                                                                          |
| ステップ3 | app-hosting appid <i>application-name</i><br>例:<br>Device(config)# app-hosting appid iox app              | アプリケーションを設定し、アプリケーションホス<br>ティング コンフィギュレーション モードを開始し<br>ます。               |
| ステップ4 | app-resource docker<br>例:<br>Device(config-app-hosting)# app-resource docker                              | アプリケーションホスティング Docker コンフィギュ<br>レーションモードを開始して、アプリケーションリ<br>ソースの更新を指定します。 |
| ステップ5 | <b>run-opts</b> options<br>例:<br>Device(config-app-hosting-docker)# run-opts 1 "-v<br>\$(APP_DATA):/data" | Docker ランタイムオプションを指定します。                                                 |
| ステップ6 | end<br>例:<br>Device(config-app-hosting-docker)# end                                                       | アプリケーションホスティング Docker コンフィギュ<br>レーションモードを終了し、特権 EXEC モードに戻<br>ります。       |

# コンテナの静的 IP アドレスの設定

コンテナに静的 IP アドレスを設定する場合は、次のガイドラインが適用されます。

•最後に設定されたデフォルトゲートウェイ設定のみが使用されます。

・最後に設定されたネームサーバ設定のみが使用されます。

Cisco IOS CLI を使用して、コンテナの IP アドレスを設定できます。

#### 手順の概要

- 1. enable
- **2**. configure terminal
- **3. app-hosting appid** *name*
- 4. name-server# ip-address
- 5. app-vnic management guest-interface interface-number
- 6. guest-ipaddress ip-address netmask netmask
- 7. exit
- 8. app-default-gateway ip-address guest-interface network-interface
- **9**. end

## 手順の詳細

|               | コマンドまたはアクション                                                                 | 目的                                             |
|---------------|------------------------------------------------------------------------------|------------------------------------------------|
| ステップ1         | enable                                                                       | 特権 EXEC モードを有効にします。                            |
|               | 例:                                                                           | <ul> <li>パスワードを入力します(要求された場合)。</li> </ul>      |
|               | Device> enable                                                               |                                                |
| ステップ <b>2</b> | configure terminal                                                           | グローバル コンフィギュレーション モードを開始                       |
|               | 例:                                                                           | します。                                           |
|               | Device# configure terminal                                                   |                                                |
| ステップ3         | app-hosting appid name                                                       | アプリケーションを設定し、アプリケーションホス                        |
|               | 例:                                                                           | ティング コンフィギュレーション モードを開始し<br>ナナ                 |
|               | <pre>Device(config)# app-hosting appid iox_app</pre>                         | £9°                                            |
| ステップ4         | name-server# ip-address                                                      | ドメインネームシステム (DNS) サーバを設定しま                     |
|               | 例:                                                                           | す。                                             |
|               | <pre>Device(config-app-hosting)# name-server0 10.2.2.2</pre>                 |                                                |
| ステップ5         | app-vnic management guest-interface interface-number                         | 仮想ネットワーク インターフェイスおよびゲスト                        |
|               | 例:                                                                           | インターフェイスの管理ゲートウェイを設定し、ア                        |
|               | <pre>Device(config-app-hosting)# app-vnic management guest-interface 0</pre> | フリクーションホスティンククートリェイ コンフィ<br>ギュレーション モードを開始します。 |
| ~             |                                                                              |                                                |
| <b>ステッノ6</b>  | guest-ipaddress ip-adaress netmask netmask                                   | 管理ケストインターフェイスの詳細を設定します。                        |
|               | 191 :                                                                        |                                                |
|               | <pre>guest-ipaddress 172.19.0.24<br/>netmask 255.255.255.0</pre>             |                                                |

|        | コマンドまたはアクション                                                                                                    | 目的                                                                                          |
|--------|----------------------------------------------------------------------------------------------------|---------------------------------------------------------------------------------------------|
| ステップ1  | exit<br>例:<br>Device(config-app-hosting-mgmt-gateway)# exit                                                                                                    | アプリケーション ホスティング管理ゲートウェイ<br>コンフィギュレーション モードを終了し、アプリ<br>ケーション ホスティング コンフィギュレーション<br>モードに戻ります。 |
| ステップ8  | app-default-gateway ip-address guest-interface<br>network-interface<br>例:<br>Device(config-app-hosting)# app-default-gateway<br>172.19.0.23<br>guest-interface 0 | デフォルトの管理ゲートウェイを設定します。                                                                       |
| ステップ 9 | end<br>例:<br>Device(config-app-hosting)# end                                                                                                    | アプリケーション ホスティング コンフィギュレー<br>ションモードを終了し、特権 EXECモードに戻りま<br>す。                                 |

# 管理ポートでのアプリケーション ホスティングの設定

## 手順の概要

- 1. enable
- 2. configure terminal
- **3**. interface gigabitethernet0/0
- 4. vrf forwarding vrf-name
- 5. ip address ip-address mask
- 6. exit
- 7. app-hosting appid name
- 8. app-vnic management guest-interface network-interface
- **9**. end

## 手順の詳細

|       | コマンドまたはアクション                 | 目的                                        |
|-------|------------------------------|-------------------------------------------|
| ステップ1 | enable                       | 特権 EXEC モードを有効にします。                       |
|       | 例:                           | <ul> <li>パスワードを入力します(要求された場合)。</li> </ul> |
|       | Device> enable               |                                           |
| ステップ2 | configure terminal           | グローバル コンフィギュレーション モードを開始                  |
|       | 例:                           | します。                                      |
|       | Device# configure terminal   |                                           |
| ステップ3 | interface gigabitethernet0/0 | インターフェイスを設定し、インターフェイスコン                   |
|       | 例:                           | フィギュレーション モードを開始します。                      |

|               | コマンドまたはアクション                                                                                                    | 目的                                                                                                    |
|---------------|----------------------------------------------------------------------------------------------------|----------------------------------------------------------------------------------------------------|
|               | <pre>Device(config)# interface gigabitethernet0/0</pre>                                                                             | ・Cisco Catalyst 9000 シリーズ スイッチでは、管<br>理インターフェイスはGigabitEthernet0/0 です。                                                                                                    |
| ステップ4         | vrf forwarding vrf-name<br>例:<br>Device(config-if)# vrf forwarding Mgmt-vrf                                                         | <ul> <li>インターフェイスまたはサブインターフェイスに</li> <li>Virtual Routing and Forwarding (VRF) インスタンス</li> <li>または仮想ネットワークを関連付けます。</li> <li><i>Mgmt-vrf</i>は、Cisco Catalyst 9000 シリーズスイッ</li> <li>チの管理インターフェイスに自動的に設定され</li> <li>ます。</li> </ul>                                                                                                    |
| ステップ5         | ip address <i>ip-address mask</i><br>例:<br>Device(config-if)# ip address 198.51.100.1<br>255.255.255.254                            | インターフェイスに IP アドレスを設定します。                                                                                                    |
| ステップ6         | exit<br>例:<br>Device(config-if)# exit                                                                                               | インターフェイス コンフィギュレーション モード<br>を終了し、グローバルコンフィギュレーションモー<br>ドに戻ります。                                                                                                    |
| ステップ <b>1</b> | <b>app-hosting appid</b> <i>name</i><br>例:<br>Device(config)# app-hosting appid iox_app                                             | アプリケーションを設定し、アプリケーションホス<br>ティング コンフィギュレーション モードを開始し<br>ます。                                                                                                    |
| ステップ8         | app-vnic management guest-interface network-interface<br>例:<br>Device(config-app-hosting)# app-vnic management<br>guest-interface 1 | <ul> <li>ゲストインターフェイスを管理ポートに接続し、ア<br/>プリケーションホスティング管理ゲートウェイコン<br/>フィギュレーション モードを開始します。</li> <li>management キーワードは、コンテナに接続さ<br/>れている Cisco IOS 管理 GigabitEthernet0/0 イン<br/>ターフェイスを指定します。</li> <li>guest-interface network-interface のキーワード引<br/>数ペアは、Cisco IOS 管理インターフェイスに接<br/>続されているコンテナの内部イーサネットイン<br/>ターフェイス番号を指定します。この例では、<br/>コンテナのイーサネット1インターフェイスに<br/>対して guest-interface 1 を使用しています。</li> </ul> |
| ステップ 9        | end<br>例:<br>Device(config-app-hosting-mgmt-gateway)# end                                                                           | アプリケーションホスティング管理ゲートウェイコ<br>ンフィギュレーションモードを終了し、特権 EXEC<br>モードに戻ります。                                                                                                    |

## アプリケーションの IP アドレスの手動設定

次の方法を使用して、コンテナの IP アドレスを設定できます。

- ・コンテナにログインし、ifconfig Linux コマンドを設定します。
  - 1. 次のコマンドを使用して、アプリケーションにログインします。

app-hosting connect appid APPID {session | console}

- 2. アプリケーションの Linux サポートに基づいて、標準の Linux インターフェイス コン フィギュレーション コマンドを使用します。
  - ifconfig dev IFADDR/subnet-mask-length

または

- ip address {add|change|replace} IFADDR dev IFNAME [ LIFETIME ] [ CONFFLAG-LIST
]

- コンテナで Dynamic Host Configuration Protocol (DHCP) を有効にし、Cisco IOS の設定で DHCP サーバとリレーエージェントを設定します。
  - Cisco IOxは、アプリケーションDHCPインターフェイスに使用されるアプリケーションコンテナ内で実行するDHCPクライアントを提供します。

## アプリケーションのリソース設定の上書き

リソースの変更を有効にするには、最初に app-hosting stop および app-hosting deactivate コマ ンドを使用してアプリケーションを停止して非アクティブ化し、次に app-hosting activate お よび app-hosting start コマンドを使用してアプリケーションを再起動する必要があります。

アプリケーション ホスティング コンフィギュレーション モードで start コマンドを使用して いる場合は、no start および start コマンドを設定します。

これらのコマンドを使用して、リソースと app-hosting appid iox\_app 設定の両方をリセットできます。

## 手順の概要

- 1. enable
- **2**. configure terminal
- 3. app-hosting appid name
- 4. app-resource profile name
- 5. cpu unit
- 6. memory memory
- 7. vcpu number
- 8. end

## 手順の詳細

|                   | コマンドまたはアクション                                                         | 目的                                         |
|-------------------|----------------------------------------------------------------------|--------------------------------------------|
| ステップ1             | enable                                                               | 特権 EXEC モードを有効にします。                        |
|                   | 例:                                                                   | <ul> <li>パスワードを入力します(要求された場合)。</li> </ul>  |
|                   | Device> enable                                                       |                                            |
| ステップ <b>2</b>     | configure terminal                                                   | グローバル コンフィギュレーション モードを開始                   |
|                   | 例:                                                                   | します。                                       |
|                   | Device# configure terminal                                           |                                            |
| ステップ <b>3</b>     | app-hosting appid name                                               | アプリケーションホスティングをイネーブルにし、                    |
|                   | 例:                                                                   | アブリケーション ホスティンク コンフィギュレー<br>ション エードを開始します  |
|                   | <pre>Device(config)# app-hosting appid iox_app</pre>                 |                                            |
| ステップ4             | app-resource profile name                                            | カスタムアプリケーション リソース プロファイル                   |
|                   | 例:                                                                   | を設定し、カスタムアプリケーションリソースプ                     |
|                   | <pre>Device(config-app-hosting)# app-resource profile   custom</pre> | します。                                       |
|                   |                                                                      | <ul> <li>カスタムプロファイル名のみがサポートされて</li> </ul>  |
|                   |                                                                      | います。                                       |
| フテップを             | cou unit                                                             | アプリケーションのデフェルトのCDU割り当てを亦                   |
| × / / / J J J     | 何 .                                                                  | 更します。                                      |
|                   | Device(config-app-resource-profile-custom)# cpu                      | <ul> <li>・リソース値はアプリケーション固有のため、こ</li> </ul> |
|                   | 7400                                                                 | れらの値を変更した場合、アプリケーションが                      |
|                   |                                                                      | 変更後も確実に稼働できることを確認する必要                      |
|                   |                                                                      |                                            |
| ステップ6             | memory memory                                                        | デフォルトのメモリ割り当てを変更します。                       |
|                   | 例:                                                                   |                                            |
|                   | Device(config-app-resource-profile-custom) # memory 2048             |                                            |
| <br>マテップ <b>1</b> | vcnu number                                                          | アプリケーションの仮相 CDU (vCDU) 割り当てた               |
| X////             |                                                                      | アプリック ジョンの仮心 CFU(VCFU)割り当てを<br>変更します。      |
|                   | <pre>PJ.<br/>Device(config-app-resource-profile-custom)# vcpu</pre>  |                                            |
|                   | 2                                                                    |                                            |
| ステップ8             | end                                                                  | カスタム アプリケーション リソース プロファイル                  |
|                   | 例:                                                                   | コンフィギュレーションモードを終了し、特権<br>EVEC エードに言います     |
|                   | <pre>Device(config-app-resource-profile-custom) # end</pre>          | EAEU モートに戻りより。<br>                         |

## AppGigabitEthernet ポートでの ERSPAN サポートの設定

AppGigabitEthernet インターフェイスを介して ERSPAN を設定するには、次の手順を実行します。

(注) IOx 仮想アプリケーションをシスコデバイスでホストする前に、IOx プロセスが実行されてい る必要があります。

## ERSPAN 送信元セッションの設定

手順の概要

- 1. enable
- **2**. configure terminal
- 3. monitor session span-session-numbertype erspan-source
- 4. source interface interface-type interface-id
- 5. no shutdown
- 6. ip address ip-address
- 7. origin ip address *ip-address*
- 8. erspan-id erspan-flow-id
- **9**. end

## 手順の詳細

|       | コマンドまたはアクション                                                             | 目的                            |  |  |  |
|-------|--------------------------------------------------------------------------|-------------------------------|--|--|--|
| ステップ1 | enable                                                                   | 特権 EXEC モードを有効にします。           |  |  |  |
|       | 例:                                                                       | プロンプトが表示されたらパスワードを入力しま        |  |  |  |
|       | Device> enable                                                           | t.                            |  |  |  |
| ステップ2 | configure terminal                                                       | グローバル コンフィギュレーション モードを開始      |  |  |  |
|       | 例:                                                                       | します。                          |  |  |  |
|       | Device# configure terminal                                               |                               |  |  |  |
| ステップ3 | monitor session span-session-numbertype erspan-source                    | セッション ID とセッション タイプを使用して      |  |  |  |
|       | 例:                                                                       | ERSPAN 送信元セッションを定義し、ERSPAN のモ |  |  |  |
|       | Device(config)# monitor session 2 type<br>erspan-source                  | モードを開始します。                    |  |  |  |
| ステップ4 | source interface interface-type interface-id                             | 送信元インターフェイス、およびモニターするトラ       |  |  |  |
|       | 例:                                                                       | フィックの方向を設定します。                |  |  |  |
|       | Device(config-mon-erspan-src)# source interface<br>gigabitethernet 1/0/3 |                               |  |  |  |

|       | コマンドまたはアクション                                                                                                  | 目的                                                                                                 |
|-------|----------------------------------------------------------------------------------------------------|----------------------------------------------------------------------------------------------------|
| ステップ5 | no shutdown<br>例:<br>Device(config-mon-erspan-src)# no shutdown                                               | インターフェイスで設定されたセッションをイネー<br>ブルにします。                                                                 |
| ステップ6 | ip address <i>ip-address</i><br>例:<br>Device(config-mon-erspan-src-dst)# ip address<br>10.1.1.5               | ERSPAN トラフィックの宛先として使用される IP<br>アドレスを設定します。                                                         |
| ステップ1 | origin ip address <i>ip-address</i><br>例:<br>Device(config-mon-erspan-src-dst)# origin ip<br>address 10.1.1.2 | ERSPAN トラフィックの送信元として使用される IP<br>アドレスを設定します。                                                        |
| ステップ8 | <b>erspan-id</b> erspan-flow-id<br>例:<br>Device(config-mon-erspan-src-dst)# erspan-id 5                       | ERSPAN トラフィックを識別するため、送信元およ<br>び宛先セッションで使用される ID を設定します。<br>これは、ERSPAN 宛先セッションの設定でも入力す<br>る必要があります。 |
| ステップ9 | end<br>例:<br>Device(config-mon-erspan-src-dst)# end                                                           | ERSPANモニターの送信元セッションコンフィギュ<br>レーションモードを終了し、特権 EXECモードに戻<br>ります。                                     |

## ERSPAN の AppGigabitEthernet インターフェイスの設定

(注) ERSPAN トラフィックには、レイヤ2ポートまたはレイヤ3ポートを使用できます。ポートを レイヤ2インターフェイスからレイヤ3インターフェイスに変更するには、noswitchport mode コマンドを使用します。

## 始める前に

- 1. ステップ1~9は、トラフィックがミラーリングされるように VLAN を設定する方法を示しています。
- ステップ10~14は、ERSPANでミラーリングされたデータトラフィックをIOx仮想アプリケーションに転送するように AppGigabitEthernet インターフェイスを設定する方法を示しています。

手順の概要

- 1. enable
- 2. configure terminal

- 3. vtp mode off
- **4. vlan** {*vlan-ID* | *vlan-range*}
- 5. exit
- 6. interface vlan vlan-ID
- 7. ip address *ip-address mask*
- 8. no shutdown
- 9. exit
- **10. interface AppGigabitEthernet** *number*
- **11.** (任意) no switchport mode
- 12. (任意) ip address *ip-address mask*
- **13.** (任意) switchport mode trunk
- 14. end

## 手順の詳細

|       | コマンドまたはアクション                                               | 目的                                |  |  |  |
|-------|------------------------------------------------------------|-----------------------------------|--|--|--|
| ステップ1 | enable                                                     | 特権 EXEC モードを有効にします。               |  |  |  |
|       | 例:                                                         | プロンプトが表示されたらパスワードを入力しま            |  |  |  |
|       | Device> enable                                             | す。                                |  |  |  |
| ステップ2 | configure terminal                                         | グローバル コンフィギュレーション モードを開始          |  |  |  |
|       | 例:                                                         | します。                              |  |  |  |
|       | Device# configure terminal                                 |                                   |  |  |  |
| ステップ3 | vtp mode off                                               | <b>VLANのVTPデバイスモードをOffに設定します。</b> |  |  |  |
|       | 例:                                                         |                                   |  |  |  |
|       | Device(config)#vtp mode off                                |                                   |  |  |  |
| ステップ4 | vlan {vlan-ID   vlan-range}                                | VLAN を追加し、config-VLAN コンフィギュレー    |  |  |  |
|       | 例:                                                         | ションモードを開始します。                     |  |  |  |
|       | Device(config)# vlan 2508                                  |                                   |  |  |  |
| ステップ5 | exit                                                       | config-vlan コンフィギュレーション モードを終了    |  |  |  |
|       | 例:                                                         | して、グローバルコンフィギュレーションモード            |  |  |  |
|       | Device(config-vlan)# exit                                  | に戻ります。                            |  |  |  |
| ステップ6 | interface vlan vlan-ID                                     | ダイナミックスイッチ仮想インターフェイス (SVI)        |  |  |  |
|       | 例:                                                         | を作成して、インターフェイスコンフィギュレー            |  |  |  |
|       | Device(config)# interface vlan 2508                        | ンヨン モートを開始しよす。                    |  |  |  |
| ステップ1 | ip address ip-address mask                                 | IP アドレスを設定します。                    |  |  |  |
|       | 例:                                                         |                                   |  |  |  |
|       | Device(config-if)# ip address 192.0.2.1<br>255.255.255.252 |                                   |  |  |  |

|                | コマンドまたはアクション                                     | 目的                                                          |
|----------------|--------------------------------------------------|-------------------------------------------------------------|
| ステップ8          | no shutdown                                      | 無効にされたインターフェイスを再起動します。                                      |
|                | 例:                                               |                                                             |
|                | Device(config-if)# no shutdown                   |                                                             |
| ステップ9          | exit                                             | インターフェイス コンフィギュレーション モード                                    |
|                | 例:                                               | を終了し、グローバルコンフィギュレーションモードに同ります                               |
|                | Device(config-if)# exit                          |                                                             |
| ステップ 10        | interface AppGigabitEthernet number<br>例:        | AppGigabitEthernet を設定し、インターフェイス コ<br>ンフィギュレーション モードを開始します。 |
|                | Device(config)# interface AppGigabitEthernet 1/1 | スタック可能スイッチの場合、number 引数は<br><i>switch-number/0/1</i> です。    |
|                |                                                  | <ul><li>(注) レイヤ2またはレイヤ3ポートを使用<br/>できます。</li></ul>           |
| ステップ 11        | (任意) no switchport mode                          | ポートをレイヤ3インターフェイスからレイヤ2イ                                     |
|                | 例:                                               | ンターフェイスに変更します。                                              |
|                | Device(config-if)# no switchport mode            |                                                             |
| ステップ <b>12</b> | (任意) ip address ip-address mask                  | レイヤ3ポートのIPアドレスを設定します。                                       |
|                | 例:                                               |                                                             |
|                | Device(config-if)# 10.1.1.2 255.255.255.0        |                                                             |
| ステップ <b>13</b> | (任意)switchport mode trunk                        | インターフェイスを永続的なトランキングモードに                                     |
|                | 例:                                               | 設定して、レイヤ2ポートでネイバーリンクのトラ                                     |
|                | Device(config-if)# switchport mode trunk         | ングリンクへの変換をネコンエートします。                                        |
| ステップ14         | end                                              | インターフェイス コンフィギュレーション モード                                    |
|                | 例:                                               | を終了し、特権 EXEC モードに戻ります。                                      |
|                | Device(config-if)# end                           |                                                             |

# **AppGigabitEthernetイン**ターフェイスでのマルチキャストルーティングの有効化

手順の概要

- 1. enable
- **2**. configure terminal
- **3**. **app-hosting appid** *name*
- 4. app-vnic AppGigabitEthernet trunk

- 5. vlan vlan-ID guest-interface guest-interface-number
- 6. guest-ipaddressip-address netmask netmask
- 7. multicast
- 8. exit
- 9. exit
- **10. app-default-gateway** *ip-address* **guest-interface** *network-interface*
- **11**. end

## 手順の詳細

|       | コマンドまたはアクション                                                                                                   | 目的                                        |
|-------|----------------------------------------------------------------------------------------------------|-------------------------------------------|
| ステップ1 | enable                                                                                                    | 特権 EXEC モードを開始します。                        |
|       | 例:                                                                                                    | <ul> <li>パスワードを入力します(要求された場合)。</li> </ul> |
|       | Device> enable                                                                                                 |                                           |
| ステップ2 | configure terminal                                                                                             | グローバル コンフィギュレーション モードを開始                  |
|       | 例:                                                                                                    | します。                                      |
|       | Device# configure terminal                                                                                     |                                           |
| ステップ3 | app-hosting appid name                                                                                         | アプリケーションを設定し、アプリケーション ホ                   |
|       | 例:                                                                                                    | スティング コンフィギュレーション モードを開始                  |
|       | <pre>Device(config)# app-hosting appid iox_app</pre>                                                           |                                           |
| ステップ4 | app-vnic AppGigabitEthernet trunk                                                                              | トランクポートをアプリケーションの前面パネル                    |
|       | 例:                                                                                                    | ポートとして設定し、アプリケーションホスティ                    |
|       | Device(config-app-hosting)# app-vnic<br>AppGigabitEthernet trunk                                               | シクトランクコンフィキュレーションモートを開始します。               |
| ステップ5 | vlan vlan-ID guest-interface guest-interface-number                                                            | VLAN ゲストインターフェイスを設定し、アプリ                  |
|       | 例:                                                                                                    | ケーションホスティング VLAN アクセス IP コン               |
|       | Device(config-config-app-hosting-trunk)# vlan 10<br>guest-interface 2                                          | フィキュレーションモートを開始しより。                       |
| ステップ6 | guest-ipaddressip-address netmask netmask                                                                      | 静的 IP アドレスの設定                             |
|       | 例:                                                                                                    |                                           |
|       | <pre>Device(config-config-app-hosting-vlan-access-ip)# guest-ipaddress 192.168.0.2 netmask 255.255.255.0</pre> |                                           |
| ステップ7 | multicast                                                                                                    | AppGigabitEthernet インターフェイスでマルチキャ         |
|       | 例:                                                                                                    | ストトラフィック転送を有効にします。                        |
|       | Device(config-config-app-hosting-vlan-access-ip)#<br>multicast                                                 |                                           |
| ステップ8 | exit                                                                                                    | アプリケーションホスティング VLAN アクセス IP               |
|       | 例:                                                                                                    | コンフィギュレーション モードを終了し、アプリ                   |

|         | コマンドまたはアクション                                                                                                    | 目的                                                                                       |
|---------|----------------------------------------------------------------------------------------------------|------------------------------------------------------------------------------------------|
|         | Device(config-config-app-hosting-vlan-access-ip)#<br>exit                                                                                                    | ケーション ホスティング トランク コンフィギュ<br>レーション モードに戻ります。                                              |
| ステップ 9  | exit<br>例:<br>Device(config-config-app-hosting-trunk)# exit                                                                                                  | アプリケーションホスティング トランク コンフィ<br>ギュレーション モードを終了し、アプリケーショ<br>ンホスティング コンフィギュレーション モードに<br>戻ります。 |
| ステップ10  | <pre>app-default-gateway ip-address guest-interface network-interface 例: Device(config-app-hosting)# app-default-gateway 172.19.0.23 guest-interface 0</pre> | デフォルトの管理ゲートウェイを設定します。                                                                    |
| ステップ 11 | end<br>例:<br>Device(config-app-hosting)# end                                                                                                    | アプリケーション ホスティング コンフィギュレー<br>ション モードを終了し、特権 EXEC モードに戻り<br>ます。                            |

# アプリケーション ホスティング設定の確認

showコマンドを使用して設定を確認します。コマンドはどの順序で使用してもかまいません。

## 手順の概要

- 1. enable
- 2. show iox-service
- 3. show app-hosting detail
- 4. show app-hosting device
- 5. show app-hosting list
- 6. show interfaces trunk
- 7. show controller ethernet-controller AppGigabitEthernet interface-number

#### 手順の詳細

## ステップ1 enable

特権 EXEC モードを有効にします。

・パスワードを入力します(要求された場合)。

## 例:

Device> enable

## ステップ**2** show iox-service

すべての Cisco IOx サービスのステータスを表示します。

#### 例:

#### Device# show iox-service

IOx Infrastructure Summary: IOx service (CAF) : Not Running IOx service (HA) : Not Running IOx service (IOxman) : Not Running IOx service (Sec storage) : Not Running Libvirtd : Running Dockerd : Not Running Application DB Sync Info : Not available

## ステップ3 show app-hosting detail

アプリケーションに関する詳細情報を表示します。

#### 例:

Device# show app-hosting detail

| State<br>Author                                                                                                   | : Running<br>: Cisco Systems, Inc                                                   |  |  |  |  |
|----------------------------------------------------------------------------------------------------|-------------------------------------------------------------------------------------|--|--|--|--|
| Application<br>Type<br>App id<br>Name<br>Version<br>Activated Profile Name<br>Description<br>Resource Reservation | : vm<br>: Wireshark<br>: Wireshark<br>: 3.4<br>: custom<br>: Ubuntu based Wireshark |  |  |  |  |
| Memory<br>Disk<br>CPU<br>VCPU<br>Attached devices                                                                 | : 1900 MB<br>: 10 MB<br>: 4000 units<br>: 2                                         |  |  |  |  |
| Type Name                                                                                                    | Alias                                                                               |  |  |  |  |
| Serial/shell<br>Serial/aux<br>Serial/Syslog<br>Serial/Trace<br>Network Interfaces                                 | serial2<br>serial3                                                                  |  |  |  |  |
| eth0:<br>MAC address<br>IPv4 address<br>eth1:                                                                     | : 52:54:dd:80:bd:59                                                                 |  |  |  |  |
| MAC address<br>IPv4 address                                                                                       | : 52:54:dd:c7:7c:aa                                                                 |  |  |  |  |

## ステップ4 show app-hosting device

USB デバイスに関する情報を表示します。

例:

#### Device# show app-hosting device

USB port Device name Available 1 Front USB 1 true

app-hosting appid testvm app-vnic management guest-interface 0 app-device usb-port 1

#### ステップ5 show app-hosting list

アプリケーションとそれらのステータスの一覧を表示します。

例:

Device# show app-hosting list

| App  | id    | State      |
|------|-------|------------|
|      |       | <b>-</b> - |
| Wire | shark | Running    |

## ステップ6 show interfaces trunk

トランクインターフェイス情報を表示します。

#### 例:

#### Device# show interfaces trunk

Port Mode Encapsulation Status Native vlan Gi3/0/1 on 802.1q trunking 1 Ap3/0/1 on 802.1q trunking 1

Port Vlans allowed on trunk Gi3/0/1 1-4094 Ap3/0/1 1-4094

Port Vlans allowed and active in management domain Gi3/0/1 1,8,10,100 Ap3/0/1 1,8,10,100

Port Vlans in spanning tree forwarding state and not pruned Gi3/0/1 1,8,10,100 Ap3/0/1 1,8,10,100

#### Device# show runnning-config interface AppGigabitEthernet 3/0/1

```
Building configuration...
Current configuration : 64 bytes
!
interface AppGigabitEthernet3/0/1
switchport mode trunk
end
```

#### ステップ7 show controller ethernet-controller AppGigabitEthernet interface-number

ハードウェアから読み込んだ AppGigabitEthernet インターフェイスの送受信に関する統計情報を表示します。

## 例:

#### Device # show controller ethernet-controller AppGigabitEthernet 1/0/1

| Transmit | AppGigabitEthernet1/0/1   | Re | eceive                     |
|----------|---------------------------|----|----------------------------|
| 0        | Total bytes               | 0  | Total bytes                |
| 0        | Unicast frames            | 0  | Unicast frames             |
| 0        | Unicast bytes             | 0  | Unicast bytes              |
| 0        | Multicast frames          | 0  | Multicast frames           |
| 0        | Multicast bytes           | 0  | Multicast bytes            |
| 0        | Broadcast frames          | 0  | Broadcast frames           |
| 0        | Broadcast bytes           | 0  | Broadcast bytes            |
| 0        | System FCS error frames   | 0  | IpgViolation frames        |
| 0        | MacUnderrun frames        | 0  | MacOverrun frames          |
| 0        | Pause frames              | 0  | Pause frames               |
| 0        | Cos O Pause frames        | 0  | Cos O Pause frames         |
| 0        | Cos 1 Pause frames        | 0  | Cos 1 Pause frames         |
| 0        | Cos 2 Pause frames        | 0  | Cos 2 Pause frames         |
| 0        | Cos 3 Pause frames        | 0  | Cos 3 Pause frames         |
| 0        | Cos 4 Pause frames        | 0  | Cos 4 Pause frames         |
| 0        | Cos 5 Pause frames        | 0  | Cos 5 Pause frames         |
| 0        | Cos 6 Pause frames        | 0  | Cos 6 Pause frames         |
| 0        | Cos / Pause frames        | 0  | Cos / Pause Irames         |
| 0        | Oam frames                | 0  | Camprocessed frames        |
| 0        | Vam Irames                | 0  | Minimum circo frames       |
| 0        | 65 to 127 buto frames     | 0  | 65 to 127 buto frames      |
| 0        | 128 to 255 byte frames    | 0  | 128 to 255 byte frames     |
| 0        | 256 to 511 byte frames    | 0  | 256 to 511 byte frames     |
| 0        | 512 to $1023$ byte frames | 0  | 512 to $1023$ byte frames  |
| 0        | 1024 to 1518 byte frames  | 0  | 1024 to $1518$ byte frames |
| 0        | 1519 to 2047 byte frames  | 0  | 1519 to 2047 byte frames   |
| 0        | 2048 to 4095 byte frames  | 0  | 2048 to 4095 byte frames   |
| 0        | 4096 to 8191 byte frames  | 0  | 4096 to 8191 byte frames   |
| 0        | 8192 to 16383 byte frames | 0  | 8192 to 16383 byte frames  |
| 0        | 16384 to 32767 byte frame | 0  | 16384 to 32767 byte frame  |
| 0        | > 32768 byte frames       | 0  | > 32768 byte frames        |
| 0        | Late collision frames     | 0  | SymbolErr frames           |
| 0        | Excess Defer frames       | 0  | Collision fragments        |
| 0        | Good (1 coll) frames      | 0  | ValidUnderSize frames      |
| 0        | Good (>1 coll) frames     | 0  | InvalidOverSize frames     |
| 0        | Deferred frames           | 0  | ValidOverSize frames       |
| 0        | Gold frames dropped       | 0  | FcsErr frames              |
| 0        | Gold frames truncated     |    |                            |
| 0        | Gold frames successful    |    |                            |
| 0        | 1 collision frames        |    |                            |
| 0        | 2 collision frames        |    |                            |
| 0        | 3 collision frames        |    |                            |
| 0        | 4 collision frames        |    |                            |
| 0        | 5 collision frames        |    |                            |
| 0        | 6 collision frames        |    |                            |
| 0        | 7 collision frames        |    |                            |
| 0        | 8 collision frames        |    |                            |
| 0        | 9 collision frames        |    |                            |
| 0        | 10 COLLISION ITAMES       |    |                            |
| 0        | 12 colligion frames       |    |                            |
| 0        | 12 COLLISION Frames       |    |                            |
| 0        | 14 collision frames       |    |                            |
| 0        | 15 collision frames       |    |                            |
| 0        | Excess collision frame    |    |                            |
| 0        |                           |    |                            |

# アプリケーション ホスティング設定の確認

showコマンドを使用して設定を確認します。コマンドはどの順序で使用してもかまいません。

```
    show iox-service
```

すべての Cisco IOx サービスのステータスを表示します。

Device# show iox-service

IOx Infrastructure Summary:

| IOx      | service | (CAF) |      |        | :    | Not | Running   |
|----------|---------|-------|------|--------|------|-----|-----------|
| IOx      | service | (HA)  |      |        | :    | Not | Running   |
| IOx      | service | (IOxr | nan) |        | :    | Not | Running   |
| IOx      | service | (Sec  | sto  | orage) | :    | Not | Running   |
| Libvirtd |         |       | :    | Runr   | ning |     |           |
| Dock     | kerd    |       |      |        | :    | Not | Running   |
| Appl     | ication | DB Sy | ync  | Info   | :    | Not | available |

#### • show app-hosting detail

アプリケーションに関する詳細情報を表示します。

Device# show app-hosting detail

| State                  | : Running                |  |  |  |  |
|------------------------|--------------------------|--|--|--|--|
| Author                 | : Cisco Systems, Inc     |  |  |  |  |
| Application            |                          |  |  |  |  |
| Туре                   | : vm                     |  |  |  |  |
| App id                 | : Wireshark              |  |  |  |  |
| Name                   | : Wireshark              |  |  |  |  |
| Version                | : 3.4                    |  |  |  |  |
| Activated Profile Name | : custom                 |  |  |  |  |
| Description            | : Ubuntu based Wireshark |  |  |  |  |
| Resource Reservation   |                          |  |  |  |  |
| Memory                 | : 1900 MB                |  |  |  |  |
| Disk                   | : 10 MB                  |  |  |  |  |
| CPU                    | : 4000 units             |  |  |  |  |
| VCPU                   | : 2                      |  |  |  |  |
| Attached devices       |                          |  |  |  |  |
| Type Name              | Alias                    |  |  |  |  |
| Serial/shell           |                          |  |  |  |  |
| Serial/aux             |                          |  |  |  |  |
| Serial/Syslog          | serial2                  |  |  |  |  |
| Serial/Trace           | serial3                  |  |  |  |  |
| Network Interfaces     |                          |  |  |  |  |
| eth0:                  |                          |  |  |  |  |
| MAC address            | : 52:54:dd:80:bd:59      |  |  |  |  |
| IPv4 address           |                          |  |  |  |  |
| eth1:                  |                          |  |  |  |  |
| MAC address            | : 52:54:dd:c7:7c:aa      |  |  |  |  |
| IPv4 address           |                          |  |  |  |  |

#### show app-hosting device

USB デバイスに関する情報を表示します。

Device# show app-hosting device

USB port Device name Available 1 Front USB 1 true

app-hosting appid testvm app-vnic management guest-interface 0 app-device usb-port 1

#### show app-hosting list

アプリケーションとそれらのステータスの一覧を表示します。

Device# show app-hosting list

App id State ------Wireshark Running

#### show interfaces trunk

トランクインターフェイス情報を表示します。

Device# show interfaces trunk

Port Mode Encapsulation Status Native vlan Gi3/0/1 on 802.1q trunking 1 Ap3/0/1 on 802.1q trunking 1

Port Vlans allowed on trunk Gi3/0/1 1-4094 Ap3/0/1 1-4094

Port Vlans allowed and active in management domain Gi3/0/1 1,8,10,100 Ap3/0/1 1,8,10,100

Port Vlans in spanning tree forwarding state and not pruned Gi3/0/1 1,8,10,100 Ap3/0/1 1,8,10,100

Device# show runnning-config interface AppGigabitEthernet 3/0/1

Building configuration...

Current configuration : 64 bytes ! interface AppGigabitEthernet3/0/1 switchport mode trunk end

• show controller ethernet-controller AppGigabitEthernet interface-number

ハードウェアから読み込んだ AppGigabitEthernet インターフェイスの送受信に関する統計 情報を表示します。

Device# show controller ethernet-controller AppGigabitEthernet 1/0/1

Transmit AppGigabitEthernet1/0/1 Receive 0 Total bytes 0 Total bytes 0 Unicast frames 0 Unicast frames 0 Unicast bytes 0 Multicast frames 0 Multicast bytes 0 Broadcast frames 0 Broadcast bytes 0 System FCS error frames 0 MacUnderrun frames 0 Pause frames 0 Cos 0 Pause frames 0 Cos 1 Pause frames 0 Cos 2 Pause frames 0 Cos 3 Pause frames 0 Cos 4 Pause frames 0 Cos 5 Pause frames 0 Cos 6 Pause frames 0 Cos 7 Pause frames 0 Oam frames 0 Oam frames 0 Minimum size frames 0 65 to 127 byte frames 0 128 to 255 byte frames 0 256 to 511 byte frames 0 512 to 1023 byte frames 0 1024 to 1518 byte frames 0 1519 to 2047 byte frames 0 2048 to 4095 byte frames 0 4096 to 8191 byte frames 0 8192 to 16383 byte frames 0 16384 to 32767 byte frame 0 > 32768 byte frames 0 Late collision frames 0 Excess Defer frames 0 Good (1 coll) frames 0 Good (>1 coll) frames 0 Deferred frames 0 Gold frames dropped 0 Gold frames truncated 0 Gold frames successful 0 1 collision frames 0 2 collision frames 0 3 collision frames 0 4 collision frames 0 5 collision frames 0 6 collision frames 0 7 collision frames 0.8 collision frames 0 9 collision frames 0 10 collision frames 0 11 collision frames 0 12 collision frames 0 13 collision frames 0 14 collision frames 0 15 collision frames 0 Excess collision frame

0 Unicast bytes 0 Multicast frames 0 Multicast bytes 0 Broadcast frames 0 Broadcast bytes 0 IpgViolation frames 0 MacOverrun frames 0 Pause frames 0 Cos 0 Pause frames 0 Cos 1 Pause frames 0 Cos 2 Pause frames 0 Cos 3 Pause frames 0 Cos 4 Pause frames 0 Cos 5 Pause frames 0 Cos 6 Pause frames 0 Cos 7 Pause frames 0 OamProcessed frames 0 OamDropped frames 0 Minimum size frames 0 65 to 127 byte frames 0 128 to 255 byte frames 0 256 to 511 byte frames 0 512 to 1023 byte frames 0 1024 to 1518 byte frames 0 1519 to 2047 byte frames 0 2048 to 4095 byte frames 0 4096 to 8191 byte frames 0 8192 to 16383 byte frames 0 16384 to 32767 byte frame 0 > 32768 byte frames 0 SymbolErr frames 0 Collision fragments 0 ValidUnderSize frames 0 InvalidOverSize frames 0 ValidOverSize frames 0 FcsErr frames

# アプリケーション ホスティングの設定例

次に、アプリケーションホスティング機能の設定に関するさまざまな例を示します。

## 例: Cisco IOx の有効化

次に、Cisco IOxを有効にする例を示します。

```
Device> enable
Device# configure terminal
Device(config)# iox
Device(config)# username cisco privilege 15 password 0 ciscoI
Device(config)# end
```

## 例:前面パネル VLAN ポートのアプリケーション ホスティングの設定

```
(注) このセクションは、Cisco IOS XE Amsterdam 17.1.1 以降のリリースに適用されます。
```

次に、前面パネルのVLANポートでアプリケーションホスティングを設定する例を示 します。

```
Device# configure terminal
Device(config)# interface AppGigabitEthernet 1/0/1
Device(config-if)# switchport trunk allowed vlan 10-12,20
Device(config-if)# switchport mode trunk
Device(config-if)# exit
Device(config)# app-hosting appid iox_app
Device(config-app-hosting)# app-vnic AppGigabitEthernet trunk
Device(config-config-app-hosting-trunk)# vlan 10 guest-interface 2
Device(config-config-app-hosting-vlan-access-ip)# guest-ipaddress 192.168.0.1
netmask 255.255.255.0
Device(config-config-app-hosting-vlan access-ip)# end
```

## 例:前面パネルトランクポートのアプリケーションホスティングの設 定

次に、前面パネルのトランクポートでアプリケーションホスティングを設定する例を 示します。

```
Device# configure terminal
Device(config)# interface AppGigabitEthernet 3/0/1
Device(config-if)# switchport trunk allowed vlan 10-12,20
Device(config-if)# switchport mode trunk
Device(config-if)# exit
Device(config)# app-hosting appid iox_app
Device(config-app-hosting)# app-vnic AppGigabitEthernet trunk
Device(config-config-app-hosting-trunk)# guest-interface 2
Device(config-config-app-hosting-trunk)# end
```

## 例: disk0: からアプリケーションをインストール

次に、disk0:からアプリケーションをインストールする例を示します。

Device> enable Device# app-hosting install appid iperf3 package disk0:iperf3.tar

Installing package 'disk0:iperf3.tar' for 'iperf3'. Use 'show app-hosting list' for progress.

Device# show app-hosting list App id State \_\_\_\_\_ \_\_\_\_\_ iperf3 DEPLOYED Switch#app-hosting activate appid iperf3 iperf3 activated successfully Current state is: ACTIVATED Switch# Switch#show app-hosting list App id State \_\_\_\_\_ iperf3 ACTIVATED Switch#app-hosting start appid iperf3 iperf3 started successfully Current state is: RUNNING Switch#show app-hosting list App id State \_\_\_\_\_ iperf3 RUNNING

Device#

## 例:アプリケーションの起動

この例では、アプリケーションを起動する方法を示します。

```
Device> enable
Device# configure terminal
Device(config)# app-hosting appid iox_app
Device(config-app-hosting)# start
Device(config-app-hosting)# end
```

# 例:アプリケーションのライフサイクル

次に、アプリケーションをインストールおよびアンインストールする例を示します。

Device> enable
Device# app-hosting install appid iox\_app package usbflash1:my\_iox\_app.tar.tar
Device# app-hosting activate appid iox\_app
Device# app-hosting stop appid iox\_app
Device# app-hosting deactivate appid iox\_app

Device# app-hosting uninstall appid iox\_app

## 例: Docker ランタイムオプションの設定

この例では、Docker ランタイムオプションを設定する方法を示します。

```
Device> enable
Device# configure terminal
Device(config)# app-hosting appid iox_app
Device(config-app-hosting)# app-resource docker
Device(config-app-hosting-docker)# run-opts 1 "-v $(APP_DATA):/data"
Device(config-app-hosting-docker)# run-opts 3 "--entrypoint '/bin/sleep 1000000'"
Device(config-app-hosting-docker)# end
```

## 例:コンテナの静的 IP アドレスの設定

次に、コンテナの静的 IP アドレスを設定する例を示します。

```
Device> enable
Device# configure terminal
Device(config)# app-hosting appid iox_app
Device(config-app-hosting)# name-server0 10.2.2.2
Device(config-app-hosting)# app-vnic management guest-interface 0
Device(config-app-hosting-mgmt-gateway)# guest-ipaddress 172.19.0.24 netmask 255.255.255.0
Device(config-app-hosting-mgmt-gateway)# exit
Device(config-app-hosting)# app-default-gateway 172.19.0.23 guest-interface 0
Device(config-app-hosting)# end
```

## 例:管理ポートでのアプリケーションホスティングの設定

この例では、アプリケーションの IP アドレスを手動で設定する方法を示します。

Device# configure terminal Device(config)# interface gigabitethernet 0/0 Device(config-if)# vrf forwarding Mgmt-vrf Device(config-if)# ip address 198.51.100.1 255.255.255.254 Device(config-if)# exit Device(config)# app-hosting appid iox\_app Device(config-app-hosting)# app-vnic management guest-interface 1 Device(config-app-hosting-mgmt-gateway)# end

## 例:アプリケーションのリソース設定の上書き

この例では、アプリケーションのリソース設定を上書きする方法を示します。

```
Device# configure terminal
Device(config)# app-hosting appid iox_app
Device(config-app-hosting)# app-resource profile custom
Device(config-app-resource-profile-custom)# cpu 7400
Device(config-app-resource-profile-custom)# memory 2048
Device(config-app-resource-profile-custom)# vcpu 2
Device(config-app-resource-profile-custom)# end
```

## 例: AppGigabitEthernet ポートでの ERSPAN サポートの設定

AppGigabitEthernet ポートで ERSPAN を設定する例を以下に示します。

## 例:ERSPAN 送信元セッションの設定

次に、ERSPAN 送信元セッションを設定する例を示します。

```
Device> enable
Device# configure terminal
Device(config)# monitor session 2 type erspan-source
Device(config-mon-erspan-src)# source interface gigabitethernet 1/0/3
Device(config-mon-erspan-src)# no shutdown
Device(config-mon-erspan-src-dst)# ip address 10.1.1.5
Device(config-mon-erspan-src-dst)# origin ip address 10.1.1.2
Device(config-mon-erspan-src-dst)# erspan-id 5
Device(config-mon-erspan-src-dst)# end
```

## 例:AppGigabitEthernet インターフェイスを使用した ERSPAN の設定

AppGigabitEthernet インターフェイスを使用した ERSPAN の設定例を以下に示します。

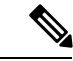

(注)

ERSPAN トラフィックに使用されるレイヤ3ポート:

```
Device> enable
Device# configure terminal
Device(config)# vtp mode off
Device(config)# vlan 2508
Device(config-vlan)# exit
Device(config)# interface vlan 2508
Device(config-if)# ip address 192.0.2.1 255.255.255.252
Device(config-if)# no shutdown
Device(config-if)# exit
Device(config)# interface AppGigabitEthernet 1/1
Device(config-if)# no switchport mode
Device(config-if)# ip address 10.1.1.2 255.255.255.0
Device(config-if)# end
```

ERSPAN トラフィックに使用されるレイヤ2ポートの例を以下に示します。

```
Device> enable
Device# configure terminal
Device(config)# vtp mode off
Device(config)# vlan 2508
```

```
Device(config-vlan)# exit
Device(config)# interface vlan 2508
Device(config-if)# ip address 192.0.2.1 255.255.255.252
Device(config-if)# no shutdown
Device(config-if)# exit
Device(config)# interface AppGigabitEthernet 1/1
Device(config-if)# switchport mode trunk
Device(config-if)# end
```

# 例: AppGigabitEthernetインターフェイスでのマルチキャストルーティ ングの有効化

```
Device> enable
Device# configure terminal
Device(config)# app-hosting appid iox_app
Device(config-app-hosting)# app-vnic AppGigabitEthernet trunk
Device(config-config-app-hosting-trunk)# vlan 10 guest-interface 2
Device(config-config-app-hosting-vlan-access-ip)# guest-ipaddress 192.168.0.2 netmask
255.255.255.0
Device(config-config-app-hosting-vlan-access-ip)# multicast
Device(config-config-app-hosting-vlan-access-ip)# exit
Device(config-config-app-hosting-trunk)# exit
Device(config-config-app-hosting-trunk)# exit
Device(config-app-hosting)# app-default-gateway 172.19.0.23 guest-interface 0
Device(config-app-hosting)# end
```

# その他の参考資料

関連資料

| 関連項目                                                  | マニュアル タイトル                                        |
|-------------------------------------------------------|---------------------------------------------------|
| プログラマビリティ コマンド                                        | プログラマビリティ コマンドリファレ<br>ンス                          |
| DevNet                                                | https://developer.cisco.com/docs/<br>app-hosting/ |
| Cisco Catalyst 9400 シリーズ スイッチの M2 SATA                | M2 SATA モジュール                                     |
| Cisco Catalyst 9500 ハイ パフォーマンス シリーズ ス<br>イッチの M2 SATA | M2 SATA モジュール                                     |
| Cisco Catalyst 9600 シリーズ スイッチの M2 SATA                | M2 SATA モジュール                                     |
| Cisco Catalyst 9300 シリーズ スイッチの USB3.0 SSD             | USB 3.0 SSD の設定                                   |
| Cisco Catalyst 9500 シリーズ スイッチの USB3.0 SSD             | USB 3.0 SSD の設定                                   |

シスコのテクニカル サポート

| 説明                                                                                                    | リンク                          |
|----------------------------------------------------------------------------------------------------|------------------------------|
| シスコのサポートWebサイトでは、シスコの製品やテクノロジー<br>に関するトラブルシューティングにお役立ていただけるように、<br>マニュアルやツールをはじめとする豊富なオンラインリソースを<br>提供しています。                                                                    | http://www.cisco.com/support |
| お使いの製品のセキュリティ情報や技術情報を入手するために、<br>Cisco Notification Service(Field Notice からアクセス)、Cisco<br>Technical Services Newsletter、Really Simple Syndication(RSS)<br>フィードなどの各種サービスに加入できます。 |                              |
| シスコのサポート Web サイトのツールにアクセスする際は、<br>Cisco.com のユーザ ID およびパスワードが必要です。                                                                                                    |                              |

# アプリケーション ホスティングに関する機能情報

次の表に、このモジュールで説明した機能に関するリリース情報を示します。この表は、ソフ トウェアリリーストレインで各機能のサポートが導入されたときのソフトウェアリリースだ けを示しています。その機能は、特に断りがない限り、それ以降の一連のソフトウェアリリー スでもサポートされます。

プラットフォームのサポートおよびシスコソフトウェアイメージのサポートに関する情報を検 索するには、Cisco Feature Navigator を使用します。Cisco Feature Navigator にアクセスするに は、www.cisco.com/go/cfn に移動します。Cisco.com のアカウントは必要ありません。

| 機能名                | リリース                                                                                                    | 機能情報                                                                                                    |
|--------------------|----------------------------------------------------------------------------------------------------|----------------------------------------------------------------------------------------------------|
| アプリケーションホス<br>ティング | Cisco IOS XE Gibraltar<br>16.12.1<br>Cisco IOS XE Amsterdam<br>17.1.1<br>Cisco IOS XE Amsterdam<br>17.2.1<br>Cisco IOS XE Bengaluru<br>17.5.1<br>Cisco IOS XE Cupertino<br>17.7.1 | ホステッドアプリケーションはSoftware<br>as a Service (SaaS) ソリューションであ<br>り、ユーザはこのソリューションの実<br>行と運用を完全にクラウドから行うこ<br>とができます。このモジュールでは、<br>アプリケーションホスティング機能と<br>その有効化の方法について説明します。<br>・この機能は、Cisco IOS XE Gibraltar<br>16.12.1 で、Cisco Catalyst 9300 シ<br>リーズスイッチに実装されまし<br>た。<br>・この機能は、Cisco IOS XE<br>Amsterdam 17.1.1 で、Cisco Catalyst<br>9400 シリーズスイッチに実装され<br>ました。<br>・Cisco IOS XE Amsterdam 17.2.1 で<br>は、この機能は Cisco Catalyst 9500<br>ハイパフォーマンス シリーズス<br>イッチ、および Cisco Catalyst 9500<br>シリーズスイッチに実装されまし<br>た。<br>・この機能は、Cisco IOS XE Bengaluru<br>17.5.1 で、Cisco Catalyst 9600<br>シリーズスイッチに実装されまし<br>た。<br>・この機能は、Cisco IOS XE Bengaluru<br>17.5.1 で、Cisco Catalyst 9410 シリー<br>ズスイッチに実装されました。<br>・この機能は、Cisco IOS XE Cupertino<br>17.7.1 で、Cisco Catalyst 9500X シ<br>リーズスイッチに実装されまし<br>た。 |

| 機能名                                                                     | リリース                                                                                          | 機能情報                                                                                                    |
|-------------------------------------------------------------------------|-----------------------------------------------------------------------------------------------|----------------------------------------------------------------------------------------------------|
| アプリケーションホス<br>ティング:内部フラッ<br>シュから SSD へのアプリ<br>ケーションの自動転送お<br>よび自動インストール | IOx が再起動して別のメディアが選択さ<br>れた場合は、すべてのアプリケーショ<br>ンを新しいメディアに移行し、コンテ<br>ナを変更前と同じ状態に復元する必要<br>があります。 |                                                                                                    |
|                                                                         |                                                                                               | Cisco IOS XE Bengaluru 17.6.1では、この<br>機能は次のプラットフォームで導入さ<br>れました。<br>• Cisco Catalyst 9300 および 9300L シ<br>リーズ スイッチ                                                                                                    |
|                                                                         |                                                                                               | ・Cisco Catalyst 9400 シリーズ スイッ<br>チ                                                                                                    |
| アプリケーション ホス<br>ティング : 前面パネルの<br>ネットワークポートアク<br>セス                       | Cisco IOS XE Gibraltar<br>16.12.1<br>Cisco IOS XE Amsterdam<br>17.1.1                         | <ul> <li>アプリケーションホスティングコンテ<br/>ナと前面パネルのネットワークポート<br/>間のデータパス接続を導入します。ま<br/>た、前面パネルのネットワークで ZTP<br/>機能が有効になります。</li> <li>この機能は、Cisco IOS XE Gibraltar<br/>16.12.1 で、Cisco Catalyst 9300 シ<br/>リーズスイッチに実装されまし<br/>た。</li> <li>この機能は、Cisco IOS XE<br/>Amsterdam 17.1.1 で、Cisco Catalyst<br/>9400 シリーズスイッチに実装され<br/>ました。</li> </ul> |
| アプリケーション ホス<br>ティング : 前面パネルの<br>USB ポートアクセス                             | Cisco IOS XE Gibraltar<br>16.12.1<br>Cisco IOS XE Amsterdam<br>17.1.1                         | <ul> <li>アプリケーションホスティングコンテ<br/>ナと前面パネルの USB ポート間のデー<br/>タパス接続を導入します。</li> <li>この機能は、Cisco IOS XE Gibraltar<br/>16.12.1 で、Cisco Catalyst 9300 シ<br/>リーズ スイッチに実装されまし<br/>た。</li> <li>この機能は、Cisco IOS XE<br/>Amsterdam 17.1.1 で、Cisco Catalyst<br/>9400 シリーズ スイッチに実装され<br/>ました。</li> </ul>                                         |

| 機能名                                                 | リリース                                                                 | 機能情報                                                                                                    |
|-----------------------------------------------------|----------------------------------------------------------------------|----------------------------------------------------------------------------------------------------|
| AppGigabitEthernet ポート<br>での ERSPAN サポート            | Cisco IOS XE Dublin<br>17.10.1                                       | AppGigabitEthernet ポートでは ERSPAN<br>がサポートされているため、Cisco IOx<br>を使用して、デバイスから<br>AppGigabitEthernet ポートで実行される<br>アプリケーションに送られるデータト<br>ラフィックをミラーリングできます。                                                                                                    |
| AppGigabitEthernet ポート Ci<br>でのマルチキャストルー 17<br>ティング | Cisco IOS XE Dublin<br>17.11.1                                       | マルチキャストトラフィック転送は、<br>AppGigabitEthernet インターフェイスで<br>サポートされます。アプリケーション<br>は、マルチキャストトラフィックを許<br>可するネットワークを選択できます。                                                                                                    |
|                                                     |                                                                      | Cisco IOS XE Gibraltar 17.11.1 では、こ<br>の機能が次のプラットフォームに導入<br>されました。                                                                                                    |
|                                                     |                                                                      | • Cisco Catalyst 9300、9300L、および<br>9300X シリーズ スイッチ                                                                                                    |
|                                                     |                                                                      | • Cisco Catalyst 9400 および 9400X シ<br>リーズ スイッチ                                                                                                    |
|                                                     |                                                                      | ・Cisco Catalyst 9500 ハイ パフォーマ<br>ンス シリーズ スイッチ                                                                                                    |
|                                                     |                                                                      | • Cisco Catalyst 9600 および 9600X シ<br>リーズ スイッチ                                                                                                    |
| ネイティブ Docker コンテ<br>ナ:アプリケーションの<br>自動再起動            | Cisco IOS XE Amsterdam<br>17.2.1<br>Cisco IOS XE Bengaluru<br>17.5.1 | <ul> <li>アプリケーションの自動再起動機能を<br/>使用すると、プラットフォームに導入<br/>されたアプリケーションは、システム<br/>のスイッチオーバーまたは再起動時に<br/>最後に設定された動作状態を維持でき<br/>ます。この機能はデフォルトで有効で<br/>あり、ユーザが無効にすることはでき<br/>ません。</li> <li>この機能は、Cisco IOS XE<br/>Amsterdam 17.2.1 で、Cisco Catalyst<br/>9300 シリーズスイッチに実装され<br/>ました。</li> <li>この機能は、Cisco IOS XE Bengaluru<br/>17.5.1 で、Cisco Catalyst 9410 シリー<br/>ズスイッチに実装されました。</li> </ul> |

翻訳について

このドキュメントは、米国シスコ発行ドキュメントの参考和訳です。リンク情報につきましては 、日本語版掲載時点で、英語版にアップデートがあり、リンク先のページが移動/変更されている 場合がありますことをご了承ください。あくまでも参考和訳となりますので、正式な内容につい ては米国サイトのドキュメントを参照ください。